# Uživatelská příručka tiskárny HP Photosmart 7400 series

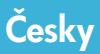

, and y

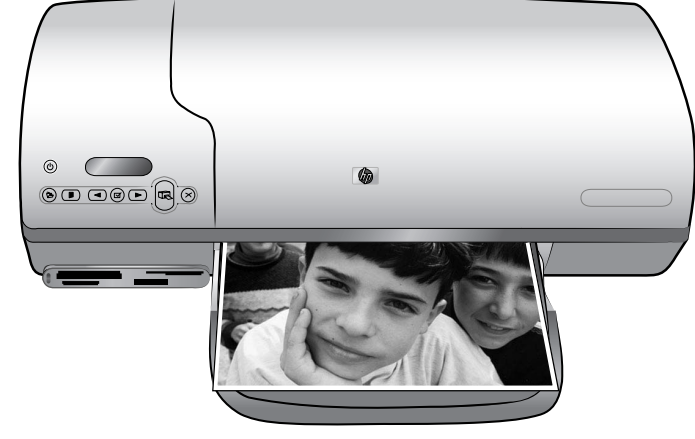

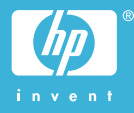

#### Autorská práva

© Copyright 2004 Hewlett-Packard Development Company, L.P.

Informace obsažené v tomto dokumentu mohou být změněny bez předchozího upozornění. Kopírování, úpravy či překlady bez předchozího písemného souhlasu jsou zakázány až na výjimky vyplývající ze zákonů o autorském právu.

#### Upozornění

Na produkty a služby společnosti HP se vztahují výhradně záruky, které jsou výslovně uvedeny v záručních listech dodaných s těmito produkty a službami. Žádná část tohoto dokumentu by neměla být chápána jako další záruka. Společnost Hewlett-Packard nenese odpovědnost za technické a redakční chyby nebo opomenutí v tomto textu.

Společnost Hewlett-Packard Company není zodpovědná za náhodné nebo následné škody související nebo vyplývající z poskytnutí, prezentace nebo použití tohoto dokumentu a softwaru, který je zde popisován.

#### Ochranné známky

Značka HP, logo HP a Photosmart jsou vlastnictvím společnosti Hewlett-Packard Development Company, L.P.

Logo Secure Digital je ochrannou známkou asociace SD Association.

Microsoft a Windows jsou registrované ochranné známky společnosti Microsoft Corporation.

CompactFlash, CF a logo CF jsou ochranné známky asociace CFA (CompactFlash Association).

Memory Stick, Memory Stick Duo, Memory Stick PRO a Memory Stick PRO Duo jsou ochranné známky nebo registrované ochranné známky společnosti Sony Corporation.

MultiMediaCard je ochranná známka německé společnosti Infineon Technologies AG a má oprávnění asociace MMCA (MultiMediaCard Association).

Microdrive je ochranná známka společnosti Hitachi Global Storage Technologies.

SmartMedia je ochranná známka společnosti Toshiba Corporation.

xD-Picture Card je ochranná známka společností Fuji Photo Film Co., Ltd., Toshiba Corporation a Olympus Optical Co., Ltd.

Mac, logo Mac a Macintosh jsou registrované ochranné známky společnosti Apple Computer, Inc.

Ostatní značky a jejich produkty jsou obchodními známkami nebo registrovanými obchodními známkami příslušných vlastníků.

Software vložený v tiskárně částečně vychází z práce nezávislé skupiny Independent JPEG Group.

Autorská práva na některé fotografie v tomto dokumentu jsou ponechána jejich původním vlastníkům.

#### Registrační identifikační číslo modelu SDGOA-0401

Z důvodu identifikace je tomuto produktu přiřazeno registrační číslo modelu. Registrační číslo modelu tohoto produktu je SDGOA-0401. Toto registrační číslo nelze zaměňovat s obchodním názvem (HP Photosmart 7400 series printer) nebo kódem produktu (Q3409A).

#### Zásady bezpečnosti

Při používání tohoto produktu postupujte vždy podle základních bezpečnostních opatření. Snížíte tak míru rizika úrazu ohněm nebo elektrickým proudem.

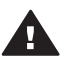

Upozornění Chcete-li předcházet riziku požáru nebo úrazu elektrickým proudem, nevystavujte produkt dešti ani jinému typu vlhkosti.

- Seznamte se se všemi pokyny v brožuře Úvodní pokyny k tiskárně HP Photosmart 7400 series.
- Pro připojení produktu ke zdroji napětí používejte pouze uzemněné elektrické zásuvky. Pokud nevíte, zda je zásuvka uzemněná, poraďte se s kvalifikovaným elektrikářem.
- Dodržujte všechna varování a pokyny uvedené na produktu.
- Před čištěním produkt odpojte ze sítě.
- Neinstalujte ani nepoužívejte produkt v blízkosti vody nebo máte-li vlhké ruce nebo oblečení.
- Produkt pevně usaďte na stabilní plochu.
- Produkt instalujte na chráněné místo, na kterém napájecí kabel nemůže být poškozen, nelze na něj šlápnout ani o něj zakopnout.
- Pokud produkt nepracuje správně, přečtěte si pokyny pro řešení potíží v nápovědě na displeji tiskárny HP Photosmart.
- Vnitřek produktu neobsahuje žádnou část, která vyžaduje obsluhu operátora. Veškeré servisní zákroky přenechejte kvalifikovanému odborníkovi.
- Používejte produkt v dobře větraném prostředí.

# Obsah

| 1 | Úvod                                                       | 3  |
|---|------------------------------------------------------------|----|
|   | Součásti tiskárny                                          | 4  |
| 2 | Příprava k tisku                                           | 7  |
|   | Vkládání papíru                                            | 7  |
|   | Volba vhodného papíru                                      | 7  |
|   | Vkládání papíru do tiskárny                                | 8  |
|   | Používání tiskových kazet                                  | 10 |
|   | Vkládání paměťových karet                                  | 13 |
|   | Podporované formáty souborů                                | 13 |
|   | Vložení paměťové karty                                     | 14 |
|   | Zobrazení fotografií na obrazovce počítače                 | 16 |
|   | Vyjmutí paměťové karty                                     | 16 |
| 3 | Tisk bez použití počítače                                  | 17 |
|   | Přenesení fotografií z digitálního fotoaparátu do tiskárny | 17 |
|   | Výběr fotografií pro tisk                                  | 18 |
|   | Volba rozvržení                                            | 19 |
|   | Výběr fotografií pro tisk                                  | 19 |
|   | Tisk fotografií                                            | 20 |
| 4 | Připojení                                                  | 21 |
|   | Připojení k počítači                                       | 21 |
|   | Ukládání fotografií do počítače                            | 21 |
|   | Spojení s ostatními lidmi pomocí služby HP Instant Share   | 22 |
| 5 | Tisk z počítače                                            | 23 |
| 6 | Údržba tiskárny                                            | 27 |
|   | Aktualizace softwaru tiskárny                              | 27 |
|   | Cištění a údržba tiskárny                                  | 27 |
|   | Čištění vnějšku tiskárny                                   | 27 |
|   | Cištění tiskových kazet                                    | 27 |
|   | Čištění kontaktů tiskové kazety                            | 27 |
|   | Kalibrace tiskových kazet                                  | 28 |
|   | Udržování kvality fotografického papíru                    | 28 |
|   | Skladování fotografického papíru                           | 28 |
|   | Manipulace s fotografickým papírem                         | 29 |
|   | Skladování tiskárny a tiskových kazet                      | 29 |
|   | Skladování tiskárny                                        | 29 |
|   | Skladování tiskových kazet                                 | 30 |
| 7 | Rešení potíží                                              | 31 |
|   | Potíže s hardwarem tiskárny                                | 31 |
|   | Potíže při tisku                                           | 33 |
|   | Indikatory stavu na displeji tiskárny                      | 36 |
| 8 | Středisko péče o zákazníky HP                              | 37 |
|   | I eletonická podpora střediska péče o zákazníky HP         | 37 |
|   | l eletonování                                              | 39 |
| 9 | lechnicke údaje                                            | 41 |
|   | Pozadavky na systém                                        | 41 |

| Techn    | iické údaje tiskárny                | 41 |
|----------|-------------------------------------|----|
| Prohlá   | ášení o ochraně životního prostředí | 45 |
| 0        | Ochrana životního prostředí         | 45 |
| Τ١       | vorba ozónu                         | 45 |
| S        | potřeba energie                     | 45 |
| P        | oužití papíru                       | 45 |
| PI       | lasty                               | 45 |
| Pi       | rohlášení o nezávadnosti materiálů  | 45 |
| Pi       | rogram recyklace                    | 45 |
| Rejstřík |                                     | 47 |

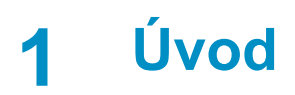

Gratulujeme k zakoupení tiskárny HP Photosmart 7400 series. Tato nová tiskárna umožňuje tisknout nádherné fotografie a ukládat fotografie do počítače.

Tato příručka především popisuje postup tisku bez připojení tiskárny k počítači. Chcete-li se dozvědět, jak tisknout za pomoci počítače, nainstalujte do počítače software tiskárny a přečtěte si nápovědu na obrazovce. Informace o použití tiskárny s počítačem naleznete v části Tisk z počítače.

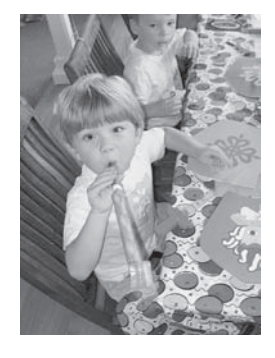

Tato příručka vás naučí rychle a jednoduše tisknout nádherné fotografie bez okrajů (Volba rozvržení).

Součástí balení tiskárny je tato dokumentace:

- Úvodní pokyny— Brožura Úvodní pokyny k tiskárně HP Photosmart 7400 series obsahuje stručné a jednoduché pokyny pro instalaci tiskárny a vytisknutí první fotografie.
- Uživatelská příručka Uživatelská příručka tiskárny HP Photosmart 7400 series je kniha, kterou právě čtete. Popisuje základní funkce tiskárny, vysvětluje, jak používat tiskárnu, když není připojena k počítači, a obsahuje pokyny pro řešení potíží s hardwarem.
- Nápověda tiskárny HP Photosmart Nápověda tiskárny HP Photosmart na displeji popisuje používání tiskárny připojené k počítači a obsahuje pokyny pro řešení potíží s hardwarem.

Po nainstalování softwaru tiskárny do počítače můžete tuto nápovědu zobrazit následujícím způsobem:

- Windows: V nabídce Start klepněte na možnost Programy (v systému Windows XP klepněte na možnost Všechny programy) > HP > Photosmart 320, 370, 7400, 7800, 8100, 8400, 8700 Series > Nápověda Photosmart.
- Macintosh: V okně Finder klepněte na možnost Nápověda > Nápověda Mac a poté vyberte možnost Knihovna > Nápověda tiskárny HP Photosmart pro Macintosh.

# Součásti tiskárny

Pohled zepředu

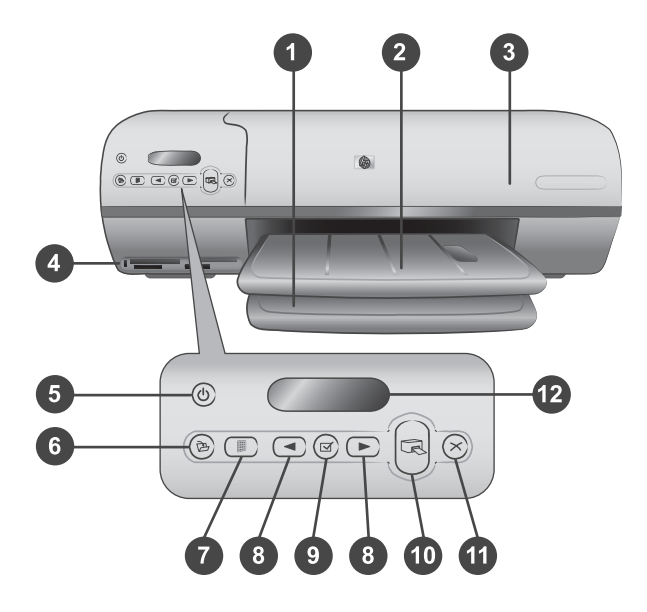

1. Vstupní zásobník Zde vložte papír.

2. **Výstupní zásobník** Po tisku vyjměte z tohoto zásobníku vytisknuté fotografie a dokumenty. Vytažením nástavce získáte prostor pro papír větších formátů.

3. **Horní kryt** Zvednutím horního krytu získáte přístup ke kazetě na fotografický papír, k tiskovým kazetám a k vodítku šířky papíru.

4. **Sloty na paměťové karty** Zde vkládejte paměťové karty. Další informace o slotech pro paměťové karty naleznete v části Vkládání paměťových karet.

5. **Kontrolka napájení** Zapíná a vypíná tiskárnu. Kontrolka napájení podává tyto informace o tiskárně: Pokud svítí zeleně, tiskárna je zapnutá, pokud bliká zeleně, tiskárna je zaneprázdněná, pokud bliká červeně, tiskárna vyžaduje pozornost.

6. Tlačítko uložení Stisknutím uložíte fotografie do připojeného počítače.

7. **Tlačítko tisku indexu** Stisknutím vytisknete všechny fotografie uložené na paměťové kartě jako miniatury. Viz Výběr fotografií pro tisk.

8. Tlačítko výběru fotografie **a** Slouží k procházení fotografií na paměťové kartě.

9. **Tlačítko výběru fotografie** Stisknutím tohoto tlačítka vyberete nebo zrušíte výběr fotografie s uvedeným pořadovým číslem pro tisk.

10. Tlačítko tisku Vytiskne vybrané fotografie.

11. Tlačítko Storno Zruší aktuální tiskovou úlohu.

12. **Displej tiskárny** Zobrazuje pořadová čísla fotografií, stav výběru fotografií, stav papíru a stav tiskové kazety.

Pohled do vnitřního prostoru

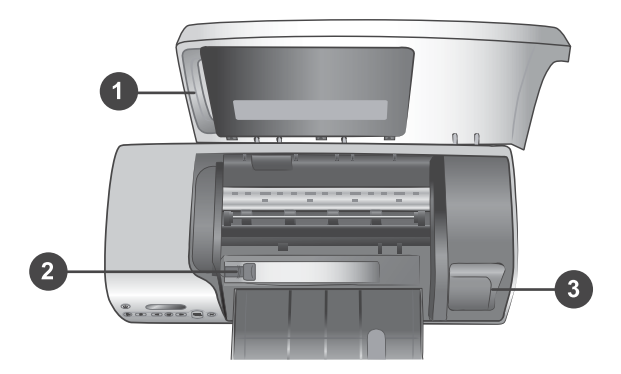

1. **Kazeta na fotografický papír** Do této kazety vložte fotografický papír formátu 10 x 15 cm s odtrhávací chlopní (4 x 6,5 palce s chlopní 0,5 palce), fotografický papír bez chlopně formátu 10 x 15 cm (4 x 6 palců) nebo jiný podporovaný typ malého média. Pak kazetu vložte do vstupního zásobníku.

2. Vodítko šířky papíru Toto vodítka lze nastavit pro různé šířky papíru.

3. **Místo pro skladování tiskové kazety** Nepoužívané tiskové kazety skladujte v ochranném pouzdře dodávaném s tiskárnou, aby byla kazeta chráněna před vyschnutím.

#### Pohled zezadu

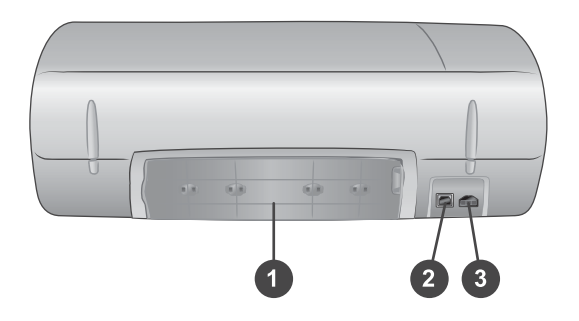

1. **Zadní přístupová dvířka** Dvířka pro přístup do tiskárny (například v případě uvíznutí papíru).

- 2. Port USB Slouží k připojení tiskárny k počítači.
- 3. Konektor napájení Zde připojte kabel napájení tiskárny.

Kapitola 1

# 2 Příprava k tisku

Dříve než začnete pracovat s tiskárnou, musíte si osvojit tři jednoduché postupy:

- Vkládání papíru
- Používání tiskových kazet
- Vložení paměťové karty

### Vkládání papíru

Naučte se, jak zvolit správný papír pro požadovanou tiskovou úlohu a jak pro tisk připravit a naplnit zásobníky.

#### Volba vhodného papíru

Seznam dostupného papíru pro inkoustové tiskárny HP a dalšího spotřebního materiálu naleznete na adrese:

- www.hpshopping.com (USA)
- www.hp.com/go/supplies (Evropa)
- www.hp.com/jp/supply\_inkjet (Japonsko)
- www.hp.com/paper (Asie/Tichomoří)

Chcete-li při tisku dosahovat co nejlepších výsledků, použijte některý z vysoce kvalitních fotografických papírů HP.

| Druh výtisku                                                                       | Doporučený papír                                                                                          |
|------------------------------------------------------------------------------------|----------------------------------------------------------------------------------------------------|
| Vysoká kvalita, trvanlivé výtisky a<br>zvětšeniny                                  | Fotografický papír HP Premium Plus<br>Photo Paper                                                         |
|                                                                                    | (v některých zemích/oblastech<br>prodávaný také pod označením<br>Colorfast Photo Paper)                   |
| Obrazy ze skenerů a digitálních<br>fotoaparátů ve středním až vysokém<br>rozlišení | Fotografický papír HP Premium Photo<br>Paper                                                              |
| Příležitostné a pracovní fotografie                                                | Fotografický papír HP Photo Paper<br>Fotografický papír pro každodenní<br>použití HP Everyday Photo Paper |
| Textové dokumenty, tisk konceptů,<br>zkušební a kalibrační stránky                 | Papír HP Premium Inkjet Paper                                                                             |

Uchování papíru v dobrém stavu pro tisk:

- Nepoužitý papír uchovávejte v původním balení nebo v uzavíratelném plastovém sáčku dodávaném s tiskárnou.
- Uchovávejte papír v položený na chladném a suchém místě. Pokud se rohy papíru kroutí, vložte papír do plastového sáčku a lehce jej ohýbejte proti směru zkroucení, dokud papír nebude rovný.
- Papír držte za hrany, aby na něm nevznikly šmouhy.

#### Vkládání papíru do tiskárny

Rady pro vkládání papíru:

- Fotografie a dokumenty můžete tisknout na nejrůznější formáty papíru počínaje rozměrem 76 x 127 mm (3 x 5 palců) až po rozměr 216 x 356 mm (8,5 x 14 palců), ale také na skládaný papír široký 216 mm (8,5 palce).
- Před vložením papíru odsuňte vodítko šířky papíru, abyste vytvořili pro papír dostatek místa.
- Vkládejte vždy jen papír jednoho typu a velikosti. Nemíchejte typy a formáty papíru ve vstupním zásobníku nebo v kazetě na fotografický papír.
- Dbejte na to, abyste nevložili příliš mnoho nebo příliš málo papíru. Pro tiskárnu pak může být obtížné zavést jeden list papíru. Další informace o množství papíru vkládaného do vstupního zásobníku naleznete v části Technické údaje.
- Po vložení papíru vytáhněte nástavec výstupního zásobníku (pro výtisky větších rozměrů).

Pokyny v následující tabulce vám pomohou při vkládání nejběžněji používaných formátů papíru do tiskárny.

| Typ papíru                                                                                                    | Postup vložení                                                                                                    | Zásobník pro vložení                                                                                                    |
|----------------------------------------------------------------------------------------------------|----------------------------------------------------------------------------------------------------|----------------------------------------------------------------------------------------------------|
| <ul> <li>Papír Letter<br/>nebo A4</li> <li>Průhledné fólie</li> <li>Fotografický<br/>papír 20 x 25<br/>cm (8 x 10<br/>palců)</li> <li>Fotografický<br/>papír 13 x 18<br/>cm (5 x 7 palců)</li> <li>Obálky</li> </ul> | <ol> <li>Zvedněte horní kryt.</li> <li>Zvedněte výstupní<br/>zásobník zcela<br/>nahoru.</li> <li>Do vstupního<br/>zásobníku vložte<br/>běžný papír,<br/>fotografický papír<br/>nebo průhledné fólie<br/>stranou pro tisk<br/>směrem dolů.</li> <li>Obálky vkládejte<br/>přední stranou<br/>směrem dolů a<br/>chlopní směrem<br/>doleva. Pro snížení<br/>rizika uvíznutí papíru<br/>založte chlopně do<br/>obálek.</li> <li>Sklopte výstupní<br/>zásobník.</li> </ol> | Vstupní zásobník – větší formáty papíru<br><b>o</b><br><b>o</b><br><b>o</b><br><b>o</b><br><b>o</b><br><b>o</b><br><b>o</b><br><b>o</b> |

| (pokračování) |  |
|---------------|--|
|               |  |

| Typ papíru                                                                                                    | Postup vložení                                                                                                    | Zásobník pro vložení                                  |
|----------------------------------------------------------------------------------------------------|----------------------------------------------------------------------------------------------------|-------------------------------------------------------|
|                                                                                                    | <ul> <li>5 Vodítko šířky papíru<br/>přisuňte těsně k<br/>okrajům papíru tak,<br/>aby se papír neohýbal.</li> <li>6 Sklopte horní kryt.</li> </ul>                                                                                                    |                                                       |
|                                                                                                    |                                                                                                    | 1) Vodítko šířky papíru                               |
| <ul> <li>Fotografický papír 10 x 15 cm (4 x 6 palců) (s chlopní nebo bez chlopně)</li> <li>Rejstříkové karty</li> <li>Karty Hagaki</li> <li>Karty velikosti L</li> </ul> | <ol> <li>Ze vstupního<br/>zásobníku vyjměte<br/>veškerý papír.</li> <li>Zvedněte horní kryt a<br/>z držáku vyjměte<br/>kazetu na<br/>fotografický papír.</li> <li>Do kazety vložte až<br/>20 listů<br/>fotografického papíru<br/>stranou pro tisk<br/>směrem dolů. Pokud<br/>používáte papír<br/>s odtrhávací chlopní,<br/>vložte papír chlopní<br/>směrem do tiskárny.</li> <li>Zvedněte výstupní<br/>zásobník.</li> <li>Kazetu na<br/>fotografický papír<br/>umístěte k pravé<br/>straně vstupního</li> </ol> | Kazeta na fotografický papír ve<br>vstupním zásobníku |

| Typ papíru | Postup vložení                                                                                                    | Zásobník pro vložení |  |
|------------|----------------------------------------------------------------------------------------------------|----------------------|--|
|            | ji do tiskárny tak, aby<br>se zaklapnutím<br>zajistila.<br>6 Sklopte výstupní<br>zásobník.<br>7 Sklopte horní kryt.<br>8 Po dokončení tisku<br>vyjměte kazetu na<br>fotografický papír z<br>tiskárny a umístěte ji<br>do držáku uvnitř<br>horního krytu. |                      |  |

## Používání tiskových kazet

Tiskárna HP Photosmart 7400 series může tisknout barevné a černobílé fotografie. Společnost HP nabízí různé typy tiskových kazet, takže si můžete vybrat nejvhodnější kazety pro vaši tiskovou úlohu.

Tip Na zadní obálce této příručky naleznete objednací kódy kazet, které lze v této tiskárně použít.

Pro optimální výsledky tisku doporučuje společnost HP používat výhradně tiskové kazety HP. Vložení kazety, která není uvedena v následující tabulce, může znamenat ukončení platnosti záruky na tiskárnu.

| Druh výtisku…                                  | Tuto tiskovou kazetu<br>vložte do LEVÉ pozice                   | Tuto tiskovou kazetu<br>vložte do PRAVÉ pozice   |  |
|------------------------------------------------|-----------------------------------------------------------------|--------------------------------------------------|--|
| Kvalitní barevné fotografie                    | Tříbarevná HP #57 Tisková kazeta pro<br>fotografický tisk HP č. |                                                  |  |
| Černobílé fotografie                           | Tříbarevná tisková kazeta<br>HP č. 57                           | Tisková kazeta pro<br>fotografický tisk HP č. 58 |  |
| Fotografie v sépiovém<br>nebo antickém odstínu | Tříbarevná tisková kazeta<br>HP č. 57                           | Tisková kazeta pro<br>fotografický tisk HP č. 58 |  |
| Text a barevná čárová<br>grafika               | Tříbarevná tisková kazeta<br>HP č. 57                           | Černá tisková kazeta HP<br>č. 56                 |  |

#### Použití vhodných tiskových kazet

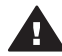

**Upozornění** Zkontrolujte, zda používáte správné tiskové kazety (na zadní obálce jsou uvedena čísla kazet, které lze v této tiskárně používat). Společnost HP nedoporučuje úpravy nebo plnění tiskových kazet HP. Na poškození vzniklá úpravou nebo plněním tiskových kazet HP se nevztahuje záruka HP.

Pro zajištění co nejlepší kvality tisku doporučuje společnost HP nainstalovat zakoupené tiskové kazety před datem uvedeném na balení.

| <ul> <li>Příprava tiskárny a kazet         <ul> <li>Zkontrolujte, zda je tiskárna zapnutá a zda jste odstranili karton zapnutá a zda jste odstranili karton zavnitňního prostoru zařizeni.</li> <li>Zvedněte přední kryt tiskárny.</li> <li>Odstraňte z kazet růžovou pásku.</li> </ul> </li> <li>Nedotýkejte se inkoustových trysek ani měděných kontaktů a nepřelepujte kazety znovu páskou.</li> <li>Instalace kazet         <ul> <li>Pokud vyměňujete černou nebo fotografickou kazetu, vyjměte kazetu z kolébky, jejím stlačením směrem dolů a vytažením ven z pravé kolébky.</li> <li>Novou černou nebo fotografickou tiskovou kazetu držte štitkem směrem donů a vytažením ven z pravé kolébky.</li> <li>Novou černou nebo fotografickou tiskovou kazetu držte štitkem směrem donů a vytažením ven z pravé kolébky.</li> <li>Novou černou nebo fotografickou tiskovou kazetu držte štitkem směrem doniů pod mírným úhlem. Zatlačte na kazetu, aby se zaklapnutím zajistila na mistě.</li> <li>Upozornění Zkontrolujte, zda se tisková kazeta při vkládání zaklapnutím bezpečně zajistila, aby nedocházelo k uvíznutí voziku.</li> <li>Zopakováním předchozího postupu nainstalujte do levé kolébky tříbarevnou tiskovou kazetu.</li> <li>Sklopte horní kryt.</li> <li>Aby tiskárna pracovala normálně, musíte nainstalovat obě kazety.</li> </ul> </li> </ul>                                                                                                    | instalace a vyllicila tiskových kazet |                                                                                                    |
|----------------------------------------------------------------------------------------------------|---------------------------------------|----------------------------------------------------------------------------------------------------|
| Nedotýkejte se inkoustových trysek ani<br>měděných kontaktů a nepřelepujte<br>kazety znovu páskou.Image: Standard Standard Standa |                                       | <ul> <li>Příprava tiskárny a kazet</li> <li>1 Zkontrolujte, zda je tiskárna<br/>zapnutá a zda jste odstranili karton<br/>z vnitřního prostoru zařízení.</li> <li>2 Zvedněte přední kryt tiskárny.</li> <li>3 Odstraňte z kazet růžovou pásku.</li> </ul>                                                                                                    |
| <ul> <li>Instalace kazet</li> <li>Pokud vyměňujete černou nebo<br/>fotografickou kazetu, vyjměte<br/>kazetu z kolébky jejím stlačením<br/>směrem dolů a vytažením ven<br/>z pravé kolébky.</li> <li>Novou černou nebo fotografickou<br/>tiskovou kazetu držte štítkem<br/>směrem nahoru. Zasuňte kazetu do<br/>pravé kolébky měděnými kontakty<br/>směrem dovnitř pod mírným úhlem.<br/>Zatlačte na kazetu, aby se<br/>zaklapnutím zajistila na místě.</li> <li>Upozornění Zkontrolujte, zda se<br/>tisková kazeta při vkládání<br/>zaklapnutím bezpečně zajistila, aby<br/>nedocházelo k uvíznutí vozíku.</li> <li>Zopakováním předchozího postupu<br/>nainstalujte do levé kolébky<br/>tříbarevnou tiskovou kazetu.</li> <li>Sklopte horní kryt.</li> <li>Aby tiskárna pracovala normálně,<br/>musíte nainstalovat obě kazety.</li> </ul>                                                                                                    |                                       | Nedotýkejte se inkoustových trysek ani<br>měděných kontaktů a nepřelepujte<br>kazety znovu páskou.                                                                                                    |
| <ol> <li>Pokud vyměňujete černou nebo<br/>fotografickou kazetu, vyjměte<br/>kazetu z kolébky jejím stlačením<br/>směrem dolů a vytažením ven<br/>z pravé kolébky.</li> <li>Novou černou nebo fotografickou<br/>tiskovou kazetu držte štítkem<br/>směrem nahoru. Zasuňte kazetu do<br/>pravé kolébky měděnými kontakty<br/>směrem dovnitř pod mírným úhlem.<br/>Zatlačte na kazetu, aby se<br/>zaklapnutím zajistila na místě.</li> <li>Upozornění Zkontrolujte, zda se<br/>tisková kazeta při vkládání<br/>zaklapnutím bezpečně zajistila, aby<br/>nedocházelo k uvíznutí vozíku.</li> <li>Zopakováním předchozího postupu<br/>nainstalujte do levé kolébky<br/>tříbarevnou tiskovou kazetu.</li> <li>Sklopte horní kryt.</li> <li>Aby tiskárna pracovala normálně,<br/>musíte nainstalovat obě kazety.</li> </ol>                                                                                                    |                                       | Instalace kazet                                                                                                    |
| <ul> <li>3 Zopakováním předchozího postupu nainstalujte do levé kolébky tříbarevnou tiskovou kazetu.</li> <li>4 Sklopte horní kryt.</li> <li>Aby tiskárna pracovala normálně, musíte nainstalovat obě kazety.</li> </ul>                                                                                                    |                                       | <ol> <li>Pokud vyměňujete černou nebo<br/>fotografickou kazetu, vyjměte<br/>kazetu z kolébky jejím stlačením<br/>směrem dolů a vytažením ven<br/>z pravé kolébky.</li> <li>Novou černou nebo fotografickou<br/>tiskovou kazetu držte štítkem<br/>směrem nahoru. Zasuňte kazetu do<br/>pravé kolébky měděnými kontakty<br/>směrem dovnitř pod mírným úhlem.<br/>Zatlačte na kazetu, aby se<br/>zaklapnutím zajistila na místě.</li> <li>Upozornění Zkontrolujte, zda se<br/>tisková kazeta při vkládání<br/>zaklapnutím bezpečně zajistila, aby<br/>nedocházelo k uvíznutí vozíku.</li> </ol> |
| Aby tiskárna pracovala normálně,<br>musíte nainstalovat obě kazety.                                                                                                    |                                       | <ol> <li>Zopakováním předchozího postupu<br/>nainstalujte do levé kolébky<br/>tříbarevnou tiskovou kazetu.</li> <li>Sklopte horní kryt.</li> </ol>                                                                                                    |
|                                                                                                    |                                       | Aby tiskárna pracovala normálně,<br>musíte nainstalovat obě kazety.                                                                                                    |

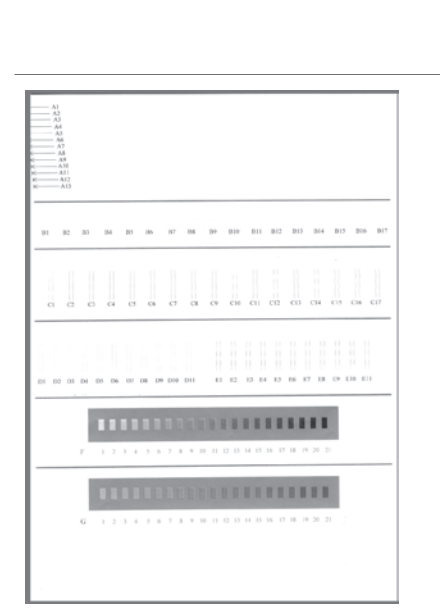

Tip Režim záložního inkoustu umožňuje tisknout i když jedna z tiskových kazet selže nebo v ní dojde inkoust. Režim záložního inkoustu lze spustit vyjmutím kazety a sklopením horního krytu. Tiskárna pokračuje v tisku, ale sníží se rychlost a kvalita tisku. Prázdnou kazetu vyměňte co nejdříve.

Optimální kvality a rychlosti tisku lze dosáhnout kalibrací nových tiskových kazet ihned po jejich nainstalování. Zkontrolujte, zda je tiskárna zapnutá a zda je připojena k počítači.

#### Kalibrace kazet

 Do vstupního zásobníku vložte obyčejný papír.

# Pokud na počítači používáte operační systém Windows:

- Pravým tlačítkem myši klepněte na ikonu tiskárny na hlavním panelu Windows.
- b Vyberte možnost Otevřít panel nástrojů tiskárny HP
   Photosmart 7400 Series.
- Na kartě Služby zařízení klepněte na tlačítko Zarovnat tiskárnu.

#### Pokud používáte počítač Macintosh:

- a V rozevírací nabídce HP Inkjet
   Utility vyberte možnost
   Kalibrovat.
- b Klepněte na tlačítko Zarovnat.
- 2 Podle pokynů na displeji proveďte kalibraci kazety.

Další informace naleznete v části Kalibrace tiskových kazet.

#### Pokud tiskovou kazetu nepoužíváte

| Vždy, když vyjmete naplněnou<br>(nevypotřebovanou) tiskovou kazetu<br>z tiskárny, vložte ji do ochranného krytu.<br>Když není kazeta používána, kryt<br>tiskové kazety chrání inkoust proti<br>vyschnutí. Nesprávné skladování kazety<br>může způsobit její špatnou funkčnost. |
|----------------------------------------------------------------------------------------------------|
| Chcete-li vložit kazetu do<br>ochranného krytu, zasuňte kazetu<br>do krytu pod mírným úhlem a<br>zaklapnutím ji zajistěte.                                                                                                    |
| Po vložení kazety do ochranného krytu ji<br>umístěte do skladovacího místa<br>v tiskárně.                                                                                                    |

### Vkládání paměťových karet

Po vyfocení snímků digitálním fotoaparátem, můžete z fotoaparátu vyjmout paměťovou kartu a vložit ji do tiskárny, abyste mohli tyto fotografie zobrazit a vytisknout. Tiskárna je kompatibilní s těmito typy paměťových karet: CompactFlash<sup>™</sup>, Memory Sticks, Microdrive<sup>™</sup>, MultiMediaCard<sup>™</sup>, Secure Digital<sup>™</sup>, SmartMedia<sup>™</sup> a xD-Picture Card<sup>™</sup>.

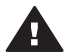

**Upozornění** Použití jiného typu paměťové karty může poškodit paměťovou kartu a tiskárnu.

#### Podporované formáty souborů

Soubory ve formátech JPEG a nekomprimovaný TIFF dokáže tiskárna rozpoznat a vytisknout přímo z paměťové karty. Pokud digitální fotoaparát ukládá fotografie v jiných formátech souborů, uložte tyto soubory do počítače a vytiskněte je pomocí příslušné aplikace. Další informace naleznete v nápovědě na displeji tiskárny HP Photosmart.

#### Vložení paměťové karty

V následující tabulce vyhledejte paměťovou kartu, kterou chcete použít, a řiďte se pokyny pro vložení této karty do tiskárny.

Pokyny:

- V tiskárně může být vložena vždy jen jedna paměťová karta.
- Opatrně zasuňte paměťovou kartu co nejdále do tiskárny. Paměťovou kartu nelze zasunout do tiskárny zcela nepokoušejte se o to silou.
- Je-li paměťová karta vložena správně, bude kontrolka paměťové karty chvíli blikat a poté zůstane svítit zeleně.

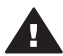

**Upozornění 1** Použití paměťové karty jakýmkoli jiným způsobem může poškodit kartu i tiskárnu.

**Upozornění 2** Nevytahujte paměťovou kartu ze slotu, dokud kontrolka paměťové karty bliká zeleně. Další informace naleznete v části Vyjmutí paměťové karty.

| Paměťová karta | Slot             | Pokyny pro vložení paměťové karty                                                                                                    |
|----------------|------------------|----------------------------------------------------------------------------------------------------|
| CompactFlash   | Levý horní slot  | <ul> <li>Předním štítkem směrem nahoru a pokud je na štítku šipka, pak šipkou směrem do tiskárny.</li> <li>Okraj s kovovými kontakty musí směřovat do tiskárny.</li> </ul>                                                                                                    |
|                |                  |                                                                                                    |
| Memory Stick   | Pravý dolní slot | <ul> <li>Zkoseným rohem doleva.</li> <li>Kovovými kontakty směrem dolů.</li> <li>Pokud používáte paměťovou kartu Memory Stick<br/>Duo™ nebo Memory Stick PRO Duo™, připojte ke<br/>kartě nejprve adaptér dodávaný s touto kartou a<br/>pak teprve ji vložte do tiskárny.</li> </ul> |
|                |                  |                                                                                                    |

#### (pokračování)

| Paměťová karta  | Slot                                                   | Pokyny pro vložení paměťové karty                                                                                                    |
|-----------------|--------------------------------------------------------|----------------------------------------------------------------------------------------------------|
| Microdrive      | Levý horní slot                                        | <ul> <li>Předním štítkem směrem nahoru a pokud je na<br/>štítku šipka, pak šipkou směrem do tiskárny.</li> <li>Okraj s kovovými kontakty musí směřovat do<br/>tiskárny.</li> </ul> |
| Ø               |                                                        |                                                                                                    |
| MultiMediaCard  | Levý dolní slot                                        | <ul><li>Zkoseným rohem doprava.</li><li>Kovovými kontakty směrem dolů.</li></ul>                                                                                                   |
|                 |                                                        |                                                                                                    |
| Secure Digital  | Levý dolní slot                                        | <ul><li>Zkoseným rohem doprava.</li><li>Kovovými kontakty směrem dolů.</li></ul>                                                                                                   |
|                 |                                                        |                                                                                                    |
| SmartMedia      | Horní část<br>pravého horního                          | <ul><li>Zkoseným rohem doleva.</li><li>Kovovými kontakty směrem dolů.</li></ul>                                                                                                    |
|                 | dvojitého slotu                                        |                                                                                                    |
| xD-Picture Card | Pravá dolní část<br>pravého horního<br>dvojitého slotu | <ul> <li>Obloukovou stranou karty směrem k sobě.</li> <li>Kovovými kontakty směrem dolů.</li> </ul>                                                                                |

#### Kapitola 2 (pokračování)

| Paměťová karta | Slot | Pokyny pro vložení paměťové karty |
|----------------|------|-----------------------------------|
|                |      |                                   |

#### Zobrazení fotografií na obrazovce počítače

Pokud je tiskárna připojena k počítači, můžete paměťovou kartu vložit do tiskárny a fotografie zobrazit na obrazovce počítače. Tato funkce prohlížení fotografií je automatická (program Photo Viewer), nemusíte tedy dělat nic jiného než vložit paměťovou kartu do tiskárny. Pokyny pro připojení tiskárny k počítači naleznete v brožuře *Úvodní pokyny*. Informace o vybírání fotografií pro tisk naleznete v části Výběr fotografií pro tisk.

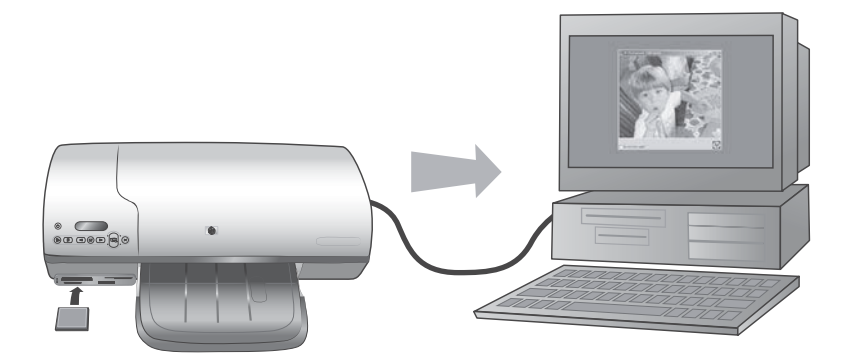

# Program Photo Viewer umožní zobrazit fotografie uložené v paměťové kartě na počítači

#### Vyjmutí paměťové karty

Počkejte, dokud kontrolka paměťové karty nepřestane blikat. Až bude nepřetržitě svítit zeleně, jemně vytáhněte paměťovou kartu z tiskárny.

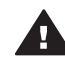

**Upozornění** Nevytahujte paměťovou kartu ze slotu, dokud kontrolka paměťové karty bliká zeleně. Blikání kontrolky zeleně znamená, že tiskárna přistupuje na paměťovou kartu. Pokud paměťovou kartu vyjmete ve chvíli, kdy na ni tiskárna přistupuje, může dojít k poškození tiskárny nebo karty nebo k poškození informací na kartě.

# 3 Tisk bez použití počítače

Tiskárna HP Photosmart 7400 series umožňuje tisknout vysoce kvalitní fotografie bez nutnosti jakéhokoli použití počítače. Po nastavení tiskárny podle pokynů v brožuře *Úvodní pokyny k tiskárně HP Photosmart 7400 series* postupujte podle následujících pokynů, které vás povedou celým procesem tisku.

# Přenesení fotografií z digitálního fotoaparátu do tiskárny

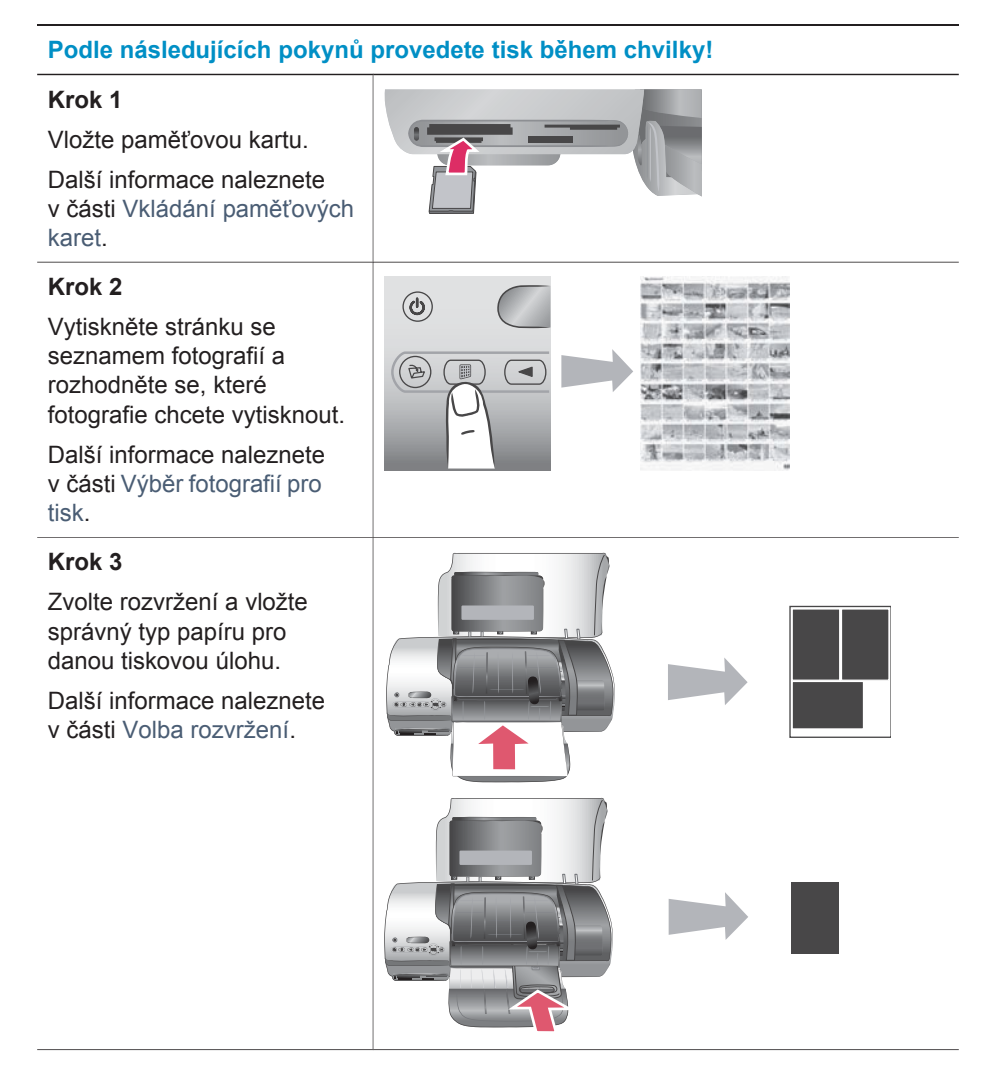

#### Kapitola 3

#### (pokračování)

#### Podle následujících pokynů provedete tisk během chvilky!

#### Krok 4

Vložte tiskové kazety nejvhodnější pro tuto úlohu.

Další informace naleznete v části Instalace kazet.

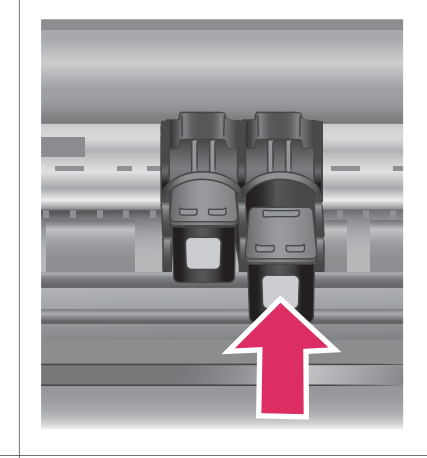

#### Krok 5

Vyberte fotografie, které chcete vytisknout.

Další informace naleznete v části Výběr fotografií pro tisk.

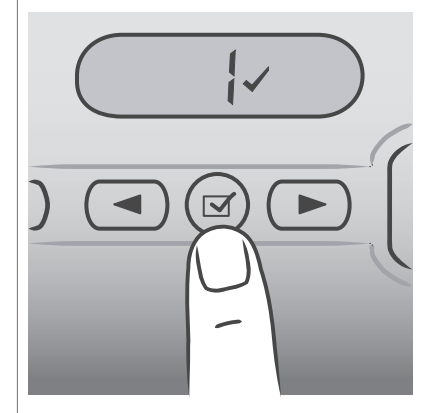

#### Krok 6

Vytiskněte fotografie.

Další informace naleznete v části Tisk fotografií.

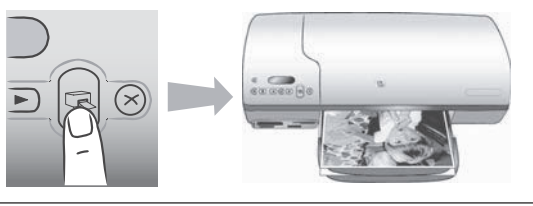

## Výběr fotografií pro tisk

Vytiskněte seznam fotografií, abyste se mohli rozhodnout, které fotografie chcete vytisknout. Stránka se seznamem fotografií obsahuje miniaturní náhledy a pořadová čísla všech fotografií na paměťové kartě (maximálně 2000). Pořadová čísla na výtisku použijete k určení fotografií, které budete chtít vytisknout.

Tisk seznamu fotografií:

- 1 Vložte paměťovou kartu.
- 2 Stiskněte tlačítko tisku indexu.

# Volba rozvržení

Při každém tisku si můžete vybrat jedno ze dvou různých rozvržení. Rozvržení je určeno typem papíru vloženého v tiskárně.

| Požadované rozvržení                                    | Postup                                                                                                    |
|---------------------------------------------------------|----------------------------------------------------------------------------------------------------|
| Jedna fotografie 10 x 15 cm (4 x 6<br>palců) na stránku | Do kazety pro fotografický papír vložte<br>fotografický papír formátu 10 x 15 cm<br>s odtrhávací chlopní (4 x 6,5 palce s<br>chlopní 0,5 palce) nebo fotografický<br>papír formátu 10 x 15 cm (4 x 6 palců)<br>bez chlopně. Když vložíte papír s<br>chlopní, tiskárna automaticky tiskne<br>fotografie bez okrajů v rozměru 10 x 15<br>cm (4 x 6 palců) - stačí jen odtrhnout<br>chlopeň. Pokud vložíte papír bez<br>chlopně, bude mít fotografie bílý okraj. |
| Tři fotografie 10 x 15 cm (4 x 6 palců)<br>na stránku   | Do vstupního zásobníku vložte papír<br>formátu A4 nebo Letter. Pokud je vložen<br>tento formát papíru (nebo větší),<br>tiskárna automaticky tiskne tři fotografie<br>10 x 15 cm (4 x 6 palců) na jeden list.                                                                                                    |

# Výběr fotografií pro tisk

| Požadovaná akce                     | Postup                                                                                                    |  |
|-------------------------------------|----------------------------------------------------------------------------------------------------|--|
| Výběr jedné nebo více<br>fotografií | <ol> <li>Zkontrolujte, zda je v tiskárně stále vložena<br/>paměťová karta.</li> </ol>                                                                                                    |  |
|                                     | 2 Na základě vytisknutého seznamu fotografií se<br>rozhodněte, které fotografie chcete vytisknout.<br>Poznačte si jejich pořadová čísla.                                                                        |  |
|                                     | 3 Pomocí tlačítek výběru fotografie ◄ a ► vyhledejte<br>pořadové číslo první fotografie, kterou chcete<br>vytisknout. Při stisknutí a přidržení tlačítka se šipkou<br>se čísla fotografií budou rychle střídat. |  |
|                                     | 4 Stisknutím tlačítka výběru fotografie vyberete<br>fotografii pro tisk. Na displeji tiskárny se za číslem                                                                                                    |  |

#### Kapitola 3

(pokračování)

| Požadovaná akce…                            | Postup                                                                                                    |  |
|---------------------------------------------|----------------------------------------------------------------------------------------------------|--|
|                                             | <ul> <li>fotografie, kterou chcete vytisknout, zobrazí zaškrtnuté políčko.</li> <li>Opakujte kroky 2 a 3, dokud nevyberete všechny fotografie, které chcete vytisknout.</li> </ul>                                                                                                    |  |
|                                             | Poznámka Pokud chcete zrušit výběr fotografie,<br>stiskněte znovu tlačítko výběru fotografie<br>. Zaškrtnutí zmizí.                                                                                                    |  |
| Výběr všech fotografií<br>na paměťové kartě | <ol> <li>Zkontrolujte, zda je v tiskárně stále vložena<br/>paměťová karta.</li> <li>Stiskněte a přidržte po dobu tří sekund tlačítko<br/>výběru fotografie  . Displej tiskárny krátce<br/>zobrazí devět zaškrtnutí a pak se zobrazí zaškrtnutí<br/>vedle všech pořadových čísel na displeji.</li> </ol> |  |
|                                             | Poznámka Pokud chcete zrušit výběr všech fotografií,<br>stiskněte a přidržte po dobu tří sekund<br>tlačítko výběru fotografie ☑.                                                                                                    |  |

## Tisk fotografií

#### Tisk fotografií z paměťové karty:

- 1 Vložte paměťovou kartu.
- 2 Podle pokynů v předchozí části vyberte jednu nebo několik fotografií.
- 3 Stiskněte tlačítko tisku.

Poznámka Některé digitální fotoaparáty mají v nabídce funkci, která umožňuje vybrat na paměťové kartě fotografie, které se mají vytisknout. Výběr fotografií je uložen v souboru formátu DPOF (Digital Print Order Format) uchovávajícím výběr pro tisk. Pokud vyberete fotografie pomocí funkce DPOF, zobrazí se na displeji tiskárny po vložení paměťové karty značka dPF. Stisknutím tlačítka tisku fotografie vybrané ve fotoaparátu vytisknete. Stisknutím tlačítka Cancel (Storno) zrušíte jejich výběr.

# 4 Připojení

Používejte tiskárnu tak, abyste byli ve spojení s ostatními zařízeními a lidmi.

# Připojení k počítači

| Požadovaná činnost                                                                                                    | Potřebné vybavení                                                                                                    |  |
|----------------------------------------------------------------------------------------------------|----------------------------------------------------------------------------------------------------|--|
| Tisk z počítače na tiskárnu.                                                                                                    | Kabel pro rozhraní USB (Universal<br>Serial Bus) 2.0 dlouhý maximálně 3<br>metry (10 stop). Postup připojení<br>tiskárny pomocí kabelu USB je popsán<br>v brožuře <i>Úvodní pokyny</i> . |  |
| Uložení fotografií z paměťové karty<br>(vložené v tiskárně) do počítače.<br>(Fotografie pak můžete vylepšovat a<br>organizovat pomocí programu HP Image<br>Zone. Další informace naleznete v části<br>Ukládání fotografií do počítače.) | Kabel USB podle předchozí specifikace.                                                                                                    |  |
| Sdílení fotografií pomocí služby HP<br>Instant Share.                                                                                                    | <ul> <li>Kabel USB podle předchozí<br/>specifikace.</li> <li>Počítač s připojením k síti Internet.</li> </ul>                                                                            |  |

## Ukládání fotografií do počítače

Když je tiskárna připojená k počítači, můžete fotografie uložit do počítače se systémem Windows nebo Macintosh pomocí tlačítka uložení na ovládacím panelu tiskárny.

- 1 Zkontrolujte, zda je tiskárna připojena k počítači pomocí portu USB na zadní straně tiskárny a zda je v počítači nainstalován software tiskárny HP Photosmart 7400 series z disku CD.
- 2 Vložte paměťovou kartu do tiskárny.
- 3 Stiskněte tlačítko uložení.
- 4 Postupem podle pokynů na displeji uložte fotografie do příslušné složky v počítači.

Poznámka Pokud chcete ukládání fotografií přerušit, stiskněte tlačítko Cancel (Storno).

# Spojení s ostatními lidmi pomocí služby HP Instant Share

Služba HP Instant Share slouží k posílání fotografií přátelům a známým pomocí elektronické pošty, do online alb nebo do fotolabu připojeného k Internetu. Tiskárna musí být připojena kabelem USB k počítači, který je připojen k Internetu a má nainstalován veškerý software HP. Pokud se pokusíte použít službu HP Instant Share a nemáte nainstalován nebo nakonfigurován veškerý požadovaný software, zobrazí se zpráva uvádějící požadovaný postup.

#### Použití služby HP Instant Share k odeslání fotografií:

- 1 Vložte paměťovou kartu a vyberte požadované fotografie.
- 2 Stisknutím tlačítka uložení uložíte fotografie do počítače.
- 3 Funkce služby HP Instant Share v programu HP Image Zone Ize použít ke sdílení fotografií.

Další informace o používání služby HP Instant Share naleznete v nápovědě programu HP Image Zone.

# 5 Tisk z počítače

Všechny fotografické tiskárny HP jsou dodávány se softwarem HP Image Zone, který umožňuje více něž kdy dříve pracovat s fotografiemi. Lze jej použít k tvůrčí činnosti s fotografiemi: upravovat je, sdílet a vytvářet zábavné projekty, například alba fotografií.

Měli byste se také seznámit se softwarem ovladače tiskárny. Je to rozhraní, které se zobrazí při každém tisku. Řídí rozlišení a barevnost. Obvykle volí tato nastavení automaticky (což je příjemné, pokud tisknete na obyčejný papír). Pokud však tisknete digitální fotografie, budete chtít tato nastavení upravit, aby byl výtisk co možná nejkvalitnější.

Pokyny pro instalaci softwaru HP Image Zone a ovladače tiskárny naleznete v brožuře *Úvodní pokyny*. Program HP Image Zone se nainstaluje pouze pokud zvolíte možnost instalace **Typická**.

| Funkce softwaru                                                                                                    | Kde Ize nalézt informace                                                                                                    |  |
|----------------------------------------------------------------------------------------------------|----------------------------------------------------------------------------------------------------|--|
| <ul> <li>HP Instant Share</li> <li>Program HP Instant Share slouží ke sdílení fotografií s rodinou a přáteli. Umožňuje snadné:</li> <li>odesílání obrázků elektronickou poštou pomocí služby HP Instant Share bez nutnosti dlouhých příloh,</li> <li>vytváření online alb pro sdílení, uspořádávání a uchovávání fotografií,</li> <li>online objednávání profesionálně zpracovaných výtisků (dostupnost této služby se pro jednotlivé země/ oblasti liší).</li> </ul> | Další informace o používání služby HP<br>Instant Share u konkrétního modelu<br>tiskárny naleznete v části Připojení.<br>V nápovědě na obrazovce klepněte na<br>možnost <b>Use HP Image Zone</b> (Použití<br>HP Image Zone) a pak klepněte na<br>možnost <b>Share your images using HP</b><br><b>Instant Share</b> (Sdílení obrázků pomocí<br>HP Instant Share). |  |
| Tvůrčí projekty                                                                                                    | V nápovědě na obrazovce klepněte na<br>možnost <b>Use the HP Image Zone</b><br>(Použít HP Image Zone) a pak klepněte<br>na možnost <b>Create projects</b> (Vytvářet<br>projekty).                                                                                                    |  |

| (pokračování)                                                                                                    |                                                                                                    |  |  |
|----------------------------------------------------------------------------------------------------|----------------------------------------------------------------------------------------------------|--|--|
| Funkce softwaru                                                                                                    | Kde Ize nalézt informace                                                                                                    |  |  |
| Neomezujte se jen na album fotografií.<br>Služba HP Image Zone vám umožní<br>používat digitální fotografie pro tvůrčí<br>projekty jako například:<br>• Nažehlovací fólie<br>• Transparenty<br>• Kalendáře        |                                                                                                    |  |  |
| Uspořádání fotografií                                                                                                    | V nápovědě na obrazovce klepněte na<br>možnost <b>Use the HP Image Zone</b><br>(Použít HP Image Zone) a pak klepněte<br>na možnost <b>Manage your images</b><br>(Spravovat obrázky).                                                                              |  |  |
| Program HP Image Zone pomáhá<br>udržovat přehled v digitálních<br>fotografiích a videosekvencích těmito<br>prostředky:                                                                                           |                                                                                                    |  |  |
| <ul> <li>uspořádáním fotografií v albech,</li> <li>vyhledáváním fotografií podle data,<br/>klíčových slov a dalších kritérií,</li> <li>automatickým číslováním fotografií.</li> </ul>                            |                                                                                                    |  |  |
| Úpravy a vylepšení fotografií                                                                                                    | V nápovědě na obrazovce klepněte na<br>možnost <b>Use the HP Image Zone</b><br>(Použít HP Image Zone) a pak klepněte<br>na možnost <b>Edit your images</b><br>(Upravovat obrázky).                                                                                |  |  |
| Program HP Image Zone umožňuje:                                                                                                    |                                                                                                    |  |  |
| <ul> <li>provádět ruční korekce barev a<br/>další úpravy pro zlepšení fotografií<br/>před jejich vytisknutím,</li> <li>přidávat text a další grafiku,</li> <li>měnit velikost digitálních fotografií.</li> </ul> |                                                                                                    |  |  |
| Řízení tisku                                                                                                    | V nápovědě na obrazovce klepněte na                                                                                                    |  |  |
| Využijte možností ovladače tiskárny HP<br>Photosmart. Tento software vám dává                                                                                                    | možnost <b>HP Photosmart Printer Help</b><br>(Nápověda tiskárny HP Photosmart). V<br>dialogovém okně pro tisk klepněte<br>pravým tlačítkem na kteroukoli možnost<br>a pak na možnost <b>What's This?</b> (Co to<br>je?). Zobrazí se informace o dané<br>možnosti. |  |  |

| Funkce softwaru                                                                                                    | Kde lze nalézt informace |
|----------------------------------------------------------------------------------------------------|--------------------------|
| možnost plné kontroly nad způsobem tisku fotografií. Můžete:                                                                                                    |                          |
| <ul> <li>použít rozšířené nastavení barev a vytvářet tak vysoce kvalitní výtisky,</li> <li>vytvářet výtisky v kvalitě konceptu a šetřit tak inkoust a fotografická média,</li> <li>naučit se, jak nejlépe využít možností tiskárny při tisku digitálních fotografií.</li> </ul> |                          |

Nezapomeňte si jednou za několik měsíců stáhnout nejnovější aktualizace softwaru tiskárny, abyste získali aktuální funkce a vylepšení.

#### Aktualizace softwaru tiskárny

- 1 Zkontrolujte, zda je počítač připojen k Internetu.
- 2 V nabídce Start systému Windows vyberte příkaz Programy (v systému Windows XP Všechny programy) > HP > Aktualizace softwaru HP.
- 3 Klepněte na tlačítko **Další**. Funkce Aktualizace softwaru HP vyhledá na webu společnosti HP aktualizace softwaru tiskárny.
  - Pokud je v počítači instalována nejaktuálnější verze softwaru tiskárny, zobrazí se v okně Aktualizace softwaru HP zpráva Pro systém nejsou nyní k dispozici žádné aktualizace.
  - Pokud v počítači není instalována nejaktuálnější verze softwaru tiskárny, zobrazí se v okně Aktualizace softwaru HP dostupná aktualizace softwaru.
- 4 Je-li aktualizace softwaru k dispozici, vyberte ji zaškrtnutím políčka vedle příslušné aktualizace.
- 5 Klepněte na možnost **Instalovat**.
- 6 Postupuje podle pokynů na obrazovce.
- Poznámka Tento proces neaktualizuje program HP Image Zone. Program HP Image Zone je dostupný pouze na disku CD. Aktualizace na disku CD včetně programu HP Image Zone si můžete objednat přímo u společnosti HP. Další informace naleznete na webové stránce www.hp.com/support.

Kapitola 5

# 6 Údržba tiskárny

Tiskárna je velmi nenáročná na údržbu. Dodržováním pokynů v této kapitole zvýšíte životnost tiskárny a spotřebního materiálu používaného pro tisk a zajistíte také, aby fotografie byly tisknuty vždy v nejvyšší kvalitě.

### Aktualizace softwaru tiskárny

Jednou za několik měsíců si stáhněte nejnovější aktualizace softwaru tiskárny, abyste získali aktuální funkce a vylepšení. Další informace naleznete v nápovědě na displeji tiskárny HP Photosmart.

# Čištění a údržba tiskárny

Tiskárnu i tiskové kazety udržujte čisté a dobře udržované. Řiďte se jednoduchými pokyny v této části.

#### Čištění vnějšku tiskárny

- 1 Vypněte tiskárnu a odpojte napájecí kabel od zadní části tiskárny.
- 2 Otřete vnější části tiskárny jemným hadříkem mírně navlhčeným ve vodě.

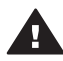

**Upozornění 1** Nepoužívejte žádné čisticí prostředky. Čisticí nebo mycí prostředky pro domácnost mohou způsobit poškození povrchu tiskárny.

**Upozornění 2** Nečistěte vnitřní části tiskárny. Dovnitř tiskárny nesmí vniknout žádné kapaliny.

**Upozornění 3** Nepromazávejte kovovou kolejnici, po které se pohybuje kolébka tiskových kazet. Hluk způsobený pohybem kolébky tiskových kazet po kolejnici je normální.

#### Čištění tiskových kazet

Pokud se na vytisknutých fotografiích objeví bílé čáry nebo jednobarevné pruhy, může být potřeba vyčistit tiskové kazety. Pomocí softwaru dodaného s tiskárnou lze spustit automatické čištění kazet. Další informace naleznete v nápovědě tiskárny HP Photosmart.

Pokud provedete všechny tři úrovně automatického čištění kazet a na zkušební stránce se stále objevují bílé pruhy nebo na ní chybí barvy, může být potřeba ručně vyčistit kontakty tiskové kazety. Další informace naleznete v následující části.

Poznámka Pokud kazeta nebo tiskárna v poslední době utrpěla náraz, mohou se objevovat na výtiscích bílé pruhy nebo na nich mohou chybět barvy také díky tomu. Tyto potíže jsou dočasné a měly by vymizet do 24 hodin.

#### Čištění kontaktů tiskové kazety

Pokud tiskárnu používáte v prašném prostředí, mohou se na kontaktech tiskové kazety nashromáždit nečistoty a způsobovat potíže při tisku.

#### Čištění měděných kontaktů tiskové kazety:

- 1 K čistění kontaktů tiskové kazety si připravte následující prostředky:
  - destilovanou vodu (voda z vodovodu může obsahovat látky, které mohou tiskovou kazetu poškodit),
  - vatové tampóny nebo jiný měkký netřepivý materiál, který nebude na tiskové kazetě ulpívat.
- 2 Zvedněte horní kryt tiskárny.
- 3 Vyjměte tiskové kazety a položte je na list papíru tak, aby ploška inkoustových trysek směřovala vzhůru. Dbejte na to, abyste se měděných kontaktů ani plošky inkoustových trysek nedotýkali prsty.

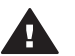

**Upozornění** Neponechávejte tiskové kazety mimo tiskárnu déle než 30 minut. Pokud jsou inkoustové trysky na vzduchu déle, mohou vyschnout a způsobovat potíže při tisku.

- 4 Lehce navlhčete vatový tampón destilovanou vodou a vyždímejte veškerou nadbytečnou vodu.
- 5 Tampónem jemně otřete kontakty tiskové kazety.

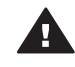

**Upozornění** Nedotýkejte se inkoustové trysky tiskové kazety. Mohlo by to způsobit ucpání trysky, selhání přívodu inkoustu nebo znečistění elektrických kontaktů.

- 6 Opakujte kroky 4-5, dokud na čistém tampónu nezůstávají žádné stopy inkoustu nebo prachu.
- 7 Zasuňte tiskové kazety zpět do tiskárny a zavřete horní kryt.

#### Kalibrace tiskových kazet

Když poprvé nainstalujete tiskovou kazetu do tiskárny, musíte pomocí softwaru dodaného s tiskárnou provést kalibraci tiskových kazet. Kalibraci byste měli provést také tehdy, když barvy na výtiscích nejsou správně zarovnané. Další informace naleznete v části Kalibrace kazet.

## Udržování kvality fotografického papíru

Nejlepších výsledků tisku na fotografický papír dosáhnete dodržováním pokynů v této části.

#### Skladování fotografického papíru

- Fotografický papír uchovávejte v původním balení nebo v uzavíratelném plastovém sáčku dodávaném s tiskárnou.
- Krabici s fotografickým papírem uložte na rovnou plochu na chladném a suchém místě.
- Nepoužitý fotografický papír vraťte zpět do plastového sáčku. Papír, který zůstane v tiskárně nebo který je vystaven vlivům prostředí, se může začít kroutit.

#### Manipulace s fotografickým papírem

- Papír držte vždy za hrany, aby na něm nezůstaly otisky prstů.
- Pokud má fotografický papír zkroucené rohy, vložte jej do plastového sáčku a lehce jej ohýbejte proti směru zkroucení, dokud papír nebude rovný.

## Skladování tiskárny a tiskových kazet

Pokud tiskárnu a tiskové kazety nepoužíváte, skladujte je správným způsobem.

#### Skladování tiskárny

Pro bezpečné a správné skladování tiskárny je vhodné složit vstupní a výstupní zásobník do tiskárny. Zásobníky papíru skladujte takto:

- 1 Vypněte tiskárnu.
- 2 Vyjměte veškerý papír ze zásobníků.
- 3 Zvedněte horní kryt.

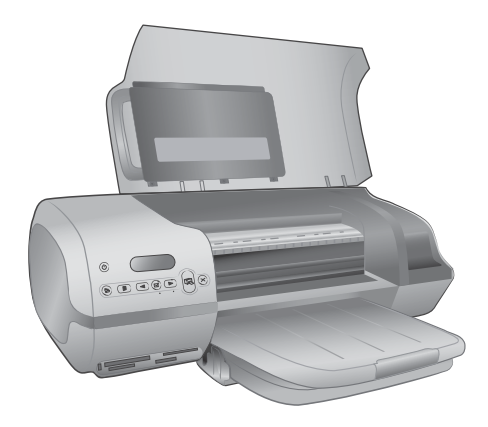

4 Zvedněte a složte zpět výstupní zásobník. (Pokud je vytažený nástavec výstupního zásobníku, nezapomeňte jej před složením zásobníku zasunout.)

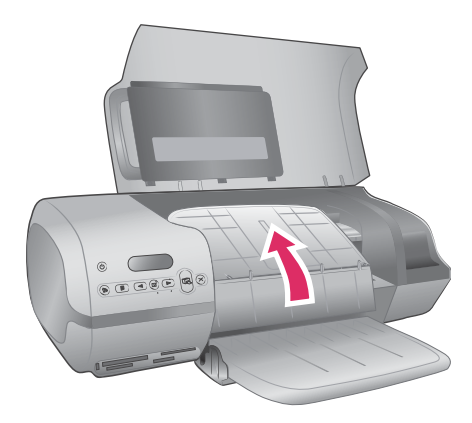

5 Zvedněte a složte vstupní zásobník tak, aby ležel na výstupním zásobníku. Zásobník se při správném umístění zaklapnutím zajistí.

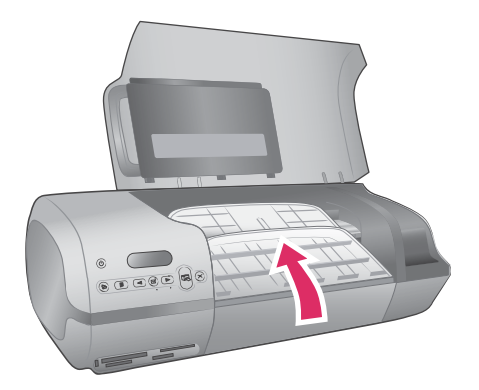

6 Sklopte horní kryt.

Tiskárna je vyrobena tak, aby ji nevadily dlouhé ani krátké doby nečinnosti.

- Tiskárnu skladujte v uzavřeném prostoru na místě, kam nedopadá přímé sluneční světlo a kde nejsou extrémní teplotní výkyvy.
- Pokud tiskárna a tiskové kazety nebyly používány více než měsíc, spusťte před tiskem automatické čištění kazet pomocí softwaru dodaného s tiskárnou. Další informace naleznete v nápovědě tiskárny HP Photosmart.

#### Skladování tiskových kazet

Následující tipy vám pomohou při údržbě tiskových kazet Hewlett-Packard a zajistí trvalou kvalitu tisku:

- Když vyjmete tiskovou kazetu z tiskárny, vložte ji do ochranného krytu. Tiskovou kazetu vsuňte do ochranného pouzdra pod mírným úhlem a zaklapněte ji na místo. Tím ochráníte inkoust před vyschnutím. Grafické znázornění postupu při ukládání tiskové kazety naleznete v části Používání tiskových kazet.
- Dokud tiskové kazety nepotřebujete, nevyjímejte je z původních obalů. Tiskové kazety by měly být skladovány při pokojové teplotě (15 až 35 °C).
- Dokud nejste připraveni nainstalovat kazetu do tiskárny, neodstraňujte plastovou pásku chránící trysky. Pokud byla z tiskové kazety odstraněna plastová páska, nepokoušejte se ji znovu připevnit. Opětovným přichycením pásky se tisková kazeta poškodí.
- **Poznámka** Pro zajištění co nejlepší kvality tisku společnost HP doporučuje nainstalovat všechny zakoupené tiskové kazety před datem uvedeném na balení.

# 7 Řešení potíží

Tiskárna HP Photosmart 7400 series je navržena tak, aby byla spolehlivá a snadno se používala. Tato kapitola poskytuje odpovědi na často kladené otázky o používání tiskárny a tisku bez počítače. Obsahuje informace o následujících tématech:

- Potíže s hardwarem tiskárny
- Potíže při tisku
- Kontrolky stavu na displeji tiskárny

Pokyny pro řešení potíží při instalaci softwaru naleznete v brožuře Úvodní pokyny dodané s tiskárnou. Informace o řešení potíží při používání softwaru tiskárny a při tisku z počítače naleznete v nápovědě tiskárny HP Photosmart. Pokyny pro zobrazení nápovědy tiskárny naleznete v části Úvod.

### Potíže s hardwarem tiskárny

Než se obrátíte na středisko péče o zákazníky, přečtěte si tipy pro řešení potíží v této části nebo navštivte služby podpory online na adrese www.hp.com/support.

Poznámka Pro připojení tiskárny k počítači společnost HP doporučuje použít kabel USB o délce maximálně 3 metry (10 stop), aby se minimalizoval šum vzniklý možným vysokým elektromagnetickým polem v okolí.

#### Kontrolka napájení bliká zeleně, ale tiskárna netiskne.

Tiskárna je zaneprázdněná zpracováváním informací. Počkejte na dokončení této činnosti.

#### Kontrolka napájení bliká červeně.

Tiskárna vyžaduje zásah operátora. Postupujte takto:

- Pokud je tiskárna připojena k počítači, zkontrolujte, zda jsou na obrazovce počítače zobrazeny pokyny. Pokud tiskárna není připojena k počítači, zkontrolujte následující možné problémy:
  - Otevřený horní kryt
  - Došel papír
  - Uvíznutí papíru
  - Tiskový vozík uvízl
  - Tisková kazeta není správně vložena
  - Je nainstalována nesprávná tisková kazeta
- Pokud se vám nepodaří vyřešit potíže pomocí výše uvedených pokynů, vypněte tiskárnu a odpojte napájecí kabel. Počkejte jednu minutu, pak kabel znovu zapojte. Zapněte tiskárnu.

#### Kontrolka napájení po vypnutí tiskárny krátce blikla oranžově.

Jedná se o běžnou součást procesu vypínání tiskárny. Neznamená to žádné potíže s tiskárnou.

#### Kontrolka napájení bliká oranžově.

Nastala závažná chyba tiskárny. Postupujte takto:

- Pokud je tiskárna připojena k počítači, zkontrolujte, zda jsou na obrazovce počítače zobrazeny pokyny.
- Pokud tiskárna není připojena k počítači, vypněte tiskárnu a odpojte napájecí kabel tiskárny. Počkejte jednu minutu, pak kabel znovu zapojte. Zapněte tiskárnu.
- Pokud se vám nepodaří vyřešit potíže, vyhledejte další informace na adrese www.hp.com/support nebo se obraťte na zákaznickou podporu společnosti HP. Informace pro kontaktování podpory naleznete v části Středisko péče o zákazníky HP.

#### Tiskárna nenalezla a nezobrazila čísla fotografií z paměťové karty.

Postupujte takto:

- Vyjměte paměťovou kartu a znovu ji vložte.
- Vypněte tiskárnu a odpojte napájecí kabel. Počkejte 10 sekund, pak kabel znovu zapojte. Zapněte tiskárnu.
- Paměťová karta může obsahovat takové typy souborů, které tiskárna nemůže z paměťové karty číst přímo.
  - Uložte fotografie do počítače a potom je vytiskněte z počítače. Další informace naleznete v dokumentaci dodané spolu s fotoaparátem a v nápovědě tiskárny HP Photosmart.
  - Při příštím pořizování fotografií nastavte digitální fotoaparát tak, aby tyto fotografie ukládal do souborů ve formátu, který může tiskárna číst přímo z paměťové karty. Seznam podporovaných formátů souborů naleznete v části Technické údaje. Pokyny pro nastavení ukládání fotografií do určitého formátu souborů v digitálním fotoaparátu naleznete v dokumentaci dodané s fotoaparátem.

#### Tiskárna je připojena ke zdroji napájení, ale nezapne se.

- Tiskárna spotřebovala příliš mnoho energie. Odpojte napájecí kabel tiskárny.
   Počkejte přibližně 10 sekund, pak napájecí kabel znovu připojte. Zapněte tiskárnu.
- Tiskárna je možná zapojena do rozbočovacího kabelu, který je vypnutý. Zapněte tento kabel, pak zapněte tiskárnu.

# Tiskárna po zapnutí vydává zvuky nebo sama od sebe začne vydávat zvuky, není-li po nějakou dobu používána.

Tiskárna může vydávat zvuky po dlouhém období nečinnosti (zhruba 2 týdny) nebo po přerušení a obnovení přívodu energie. Jedná se o obvyklý provoz: Tiskárna provádí automatickou údržbu, aby zajistila co možná nejlepší kvalitu výtisků.

## Potíže při tisku

Než se obrátíte na středisko péče o zákazníky, přečtěte si tipy pro řešení potíží v této části nebo navštivte služby podpory online na adrese www.hp.com/support.

#### Tiskárna netiskne fotografie formátu 10 X 15 cm (4 x 6 palců) bez okrajů.

Možná nepoužíváte správný typ papíru. Zkontrolujte, zda používáte papír formátu 10 x 15 cm s chlopní (4 x 6,5 palce s chlopní 0,5 palce). Při tisku na papír bez chlopně bude mít fotografie bílý okraj.

#### Tisk je velmi pomalý.

Mohly nastat některé z následujících potíží.

- Možná je nutné kalibrovat tiskové kazety. Pokud vyměníte tiskovou kazetu a neprovedete její kalibraci, kvalita a rychlost tisku bude nižší než optimální. Další informace naleznete v části Kalibrace kazet.
- Možná tisknete projekt obsahující grafiku a fotografie, fotografii ve vysokém rozlišení nebo soubor ve formátu PDF. Velké a složité projekty obsahující grafiku nebo fotografie se tisknou pomaleji než textové dokumenty.
- Tiskárna může být přepnutá do režimu záložního inkoustu. Do tohoto režimu se tiskárna přepne, pokud je vyjmutá jedna z tiskových kazet. Vyměňte chybějící tiskovou kazetu.

#### Fotografický papír se do tiskárny nezavádí správně.

Patrně nastaly některé z následujících potíží.

- Pokud pro tisk používáte kazetu pro fotografický papír, možná je ve vstupním zásobníku vložen papír. Vyjměte veškerý papír ze vstupního zásobníku, pak teprve vložte kazetu na fotografický papír.
- Kazeta na fotografický papír možná není správně vložena. Zasuňte kazetu tak, aby se zaklapnutím zajistila. Další informace o vkládání kazety na fotografický papír naleznete v části Vkládání papíru do tiskárny.
- Tiskárna je možná v prostředí s příliš vysokou nebo příliš nízkou vlhkostí. Vkládejte fotografický papír po jednotlivých listech.
- Fotografický papír může být zvlněný. Pokud je fotografický papír zvlněný, vložte jej do plastového sáčku a lehce jej ohýbejte proti směru zvlnění, dokud papír nebude rovný. Pokud problém přetrvává, použijte nezvlněný fotografický papír.

# Papír se do tiskárny nezavádí správně. —NEBO— Papír není z tiskárny vysouván správně.

- Ve vstupním zásobníku může být vloženo příliš mnoho papíru. Vyjměte část papíru ze vstupního zásobníku a spusťte tisk znovu. Pokyny pro vkládání papíru naleznete v části Vkládání papíru do tiskárny.
- Papír je patrně příliš tenký nebo příliš silný. Chcete-li dosáhnout nejlepších výsledků, použijte papír pro inkoustové tiskárny vyvinutý společností HP. Další informace naleznete v části Volba vhodného papíru.
- Dva nebo více listů papíru je spojeno dohromady. Vyjměte papír ze vstupního zásobníku a prolistujte jej, aby nebyly listy přichyceny k sobě. Pak vložte papír zpět do zásobníku a znovu spusťte tisk.

# Na výstupu z tiskárny se neobjevila žádná stránka. —NEBO— Papír při tisku uvízl v tiskárně.

Patrně došlo k uvíznutí papíru. Postupujte takto:

- Vyjměte papír ze vstupního i výstupního zásobníku.
- Pokud tisknete na štítky, zkontrolujte, zda se některý štítek při průchodu tiskárnou neodlepil od podkladu.

Pokud je papír stále uvíznutý, postupujte takto:

- 1 Vypněte tiskárnu.
- 2 Sejměte zadní přístupová dvířka.
- 3 Odpojte od tiskárny kabely.
- 4 Opatrně vyjměte uvíznutý papír z tiskárny.
- 5 Nasaďte zadní přístupová dvířka.
- 6 Zapojte znovu kabely do tiskárny a tiskárnu zapněte.
- 7 Pokud jste uvíznutý papír odstranili, vytiskněte dokument znovu.

Pokud uvíznutí nastane při tisku na fotografický papír, postupujte takto:

- Vkládejte fotografický papír co nejdále do kazety na fotografický papír.
- Vkládejte fotografický papír po jednotlivých listech.

#### Na výstupu z tiskárny se objevila prázdná stránka.

- Možná jste spustili tisk a pak tento tisk stornovali. Pokud jste stornovali tisk předtím, než započal tisk, tiskárna již možná začala zavádět papír pro tento tisk. Při příštím tisku tiskárna před zahájením tohoto tisku vysune prázdnou stránku.
- Možná tisknete v režimu záložního inkoustu a je nainstalována jen černá tisková kazeta. Nahraďte chybějící tiskovou kazetu novou kazetou. Další informace o tisku v režimu záložního inkoustu najdete v části Instalace kazet.

#### Dokument se tiskne našikmo nebo mimo střed.

- Patrně není správně nastaveno vodítko šířky papíru. Zkontrolujte, zda je vodítko šířky papíru přisunuto těsně k okraji papíru tak, aby se papír neohýbal.
- Možná nebyl papír zaveden správně. Zkontrolujte, zda je papír ve vstupním zásobníku správně orientován. Pokyny pro vkládání papíru naleznete v části Vkládání papíru do tiskárny.
- Tiskové kazety možná nejsou správně kalibrovány. Pokyny pro kalibraci tiskových kazet naleznete v části Kalibrace kazet.

#### Tiskový výstup není správně zarovnán.

- Patrně není správně nastaveno vodítko šířky papíru. Zkontrolujte, zda je vodítko šířky papíru přisunuto těsně k okraji papíru tak, aby se papír neohýbal.
- Zkuste provést kalibraci tiskové kazety. Pokyny pro kalibraci tiskových kazet naleznete v části Kalibrace kazet. Abyste zajistili optimální rychlost a kvalitu tisku, měli byste ihned po nainstalování nové kazety provést kalibraci tiskové kazety.

#### Po stisknutí tlačítka tisku se fotografie nevytisknou.

Možná jste nevybrali žádné fotografie pomocí tlačítka výběru fotografie rightarrow. Pokyny pro vybrání fotografií pro tisk najdete v části Výběr fotografií pro tisk.

# Tiskárna zobrazuje indikátor nedostatku inkoustu, ale nevím, kterou kazetu mám vyměnit.

Připojte tiskárnu k počítači a přečtěte si pokyny na obrazovce počítače. V těchto pokynech je uvedeno, kterou kazetu je potřeba vyměnit.

#### Kvalita tisku je špatná.

- Tiskárna může být přepnutá do režimu záložního inkoustu. Tiskárna se přepne do režimu záložního inkoustu vždy, když jedna z tiskových kazet chybí. Nainstalujte novou tiskovou kazetu.
- V některé tiskové kazetě zřejmě dochází inkoust. Zkontrolujte, zda není na displeji tiskárny zobrazen indikátor stavu tiskové kazety 
   Pokud v tiskové kazetě dochází inkoust, vyměňte ji. Další informace naleznete v části Instalace kazet.
- Použijte fotografický papír určený pro tuto tiskárnu. Chcete-li dosáhnout nejlepších výsledků, použijte papír pro inkoustové tiskárny vyvinutý společností HP.
- Možná tisknete na špatnou stranu papíru. Zkontrolujte, zda je papír vložen stranou pro tisk směrem dolů.
- Možná jste v digitálním fotoaparátu vybrali nastavení s nízkým rozlišením.
   Zmenšete velikost obrázku a pokuste se dokument vytisknout znovu. Chcete-li příště dosáhnout lepších výsledků, nastavte v digitálním fotoaparátu vyšší rozlišení fotografií.
- Možná nastaly potíže s tiskovou kazetou. Postupujte takto:
  - Vyjměte a znovu vložte tiskové kazety.
  - Z ovládacího panelu spusťte automatický proces čištění tiskových kazet.
     Další informace naleznete v nápovědě tiskárny HP Photosmart.
  - Z ovládacího panelu tiskárny proveďte kalibraci tiskových kazet. Další informace naleznete v části Kalibrace tiskových kazet.
  - Pokud se potíže nevyřeší, zkuste očistit měděné kontakty na tiskových kazetách. Další informace naleznete v části Čištění kontaktů tiskové kazety.
  - Pokud žádný z uvedených postupů nepomůže potíže vyřešit, vyměňte tiskovou kazetu (kazety).

#### Fotografie se netisknou správně.

- Možná jste nesprávně vložili fotografický papír. Fotografický papír vkládejte stranou pro tisk směrem dolů.
- Fotografický papír se možná do tiskárny nezavedl správně. Postupujte takto:
  - Pokud došlo k uvíznutí papíru, řiďte se pokyny uvedenými v části Na výstupu z tiskárny se neobjevila žádná stránka. —NEBO— Papír při tisku uvízl v tiskárně..
  - Vkládejte fotografický papír po jednotlivých listech.

# Indikátory stavu na displeji tiskárny

Na displeji tiskárny jsou dva indikátory stavu: jeden znázorňuje stav tiskové kazety, druhý znázorňuje stav papíru.

| Indikátor | Význam                                                                                                    |  |
|-----------|----------------------------------------------------------------------------------------------------|--|
|           | <ul> <li>Pokud indikátor stavu tiskové kazety Svítí (nebliká), v kazetě dochází inkoust.</li> <li>Pokud indikátor stavu tiskové kazety Sbliká, je v kazetě příliš málo inkoustu pro další tisk nebo s tiskovou kazetou nastaly potíže, které vyžadují vaši pozornost. Pokud chcete získat další informace o tom, jaké potíže nastaly, připojte tiskárnu k počítači a přečtěte si pokyny na obrazovce počítače. Pokud v jedné z tiskových kazet došel inkoust, bude v těchto pokynech uvedeno, kterou kazetu je potřeba vyměnit.</li> </ul> |  |
|           | Pokud indikátor stavu papíru 🥔 bliká, papír uvízl v tiskárně nebo papír došel.                                                                                                    |  |

# 8 Středisko péče o zákazníky HP

Pokud máte potíže, postupujte podle následujících pokynů:

- 1 Přečtěte si dokumentaci dodanou s tiskárnou.
  - Uživatelská příručka obsahuje podrobné informace o tiskárně a jejích funkcích.
  - Nápověda na obrazovce obsahuje podrobné informace o používání softwaru, který je s tiskárnou dodáván. Pokyny pro zobrazení této nápovědy naleznete v části Úvod.
- 2 Pokud se vám nepodaří vyřešit potíže pomocí informací v nápovědě nebo v uživatelské příručce, navštivte stránky www.hp.com/support, kde jsou k dispozici tyto možnosti:
  - Přístup na stránky online podpory
  - Odeslání zprávy s otázkami, na které chcete znát odpověď, elektronickou poštou do společnosti HP
  - Spojení s technickým pracovníkem společnosti HP pomocí online chatu
  - Vyhledání softwarových aktualizací

Možnosti podpory a její dostupnost jsou pro jednotlivé produkty, země/oblasti a jazyky různé.

- 3 V zemích Evropy se obraťte na místního prodejce. Pokud u tiskárny nastala chyba hardwaru, budete vyzvání k tomu, abyste tiskárnu dopravili tam, kde jste ji zakoupili. Servis je v průběhu záruční doby bezplatný. Po skončení záruky bude nutné servisní zákrok zaplatit.
- 4 Pokud se vám nepodaří vyřešit potíže pomocí nápovědy na displeji ani pomocí webových stránek HP, zavolejte na číslo střediska péče o zákazníky HP pro vaši zemi/oblast. Seznam těchto telefonních čísel pro jednotlivé země/oblasti je uveden v následující části.

## Telefonická podpora střediska péče o zákazníky HP

Dokud je tiskárna v záruce, můžete využít bezplatné telefonické podpory. Další informace o délce trvání bezplatné podpory naleznete v záručních podmínkách nebo na stránkách www.hp.com/support.

Po skončení doby bezplatné telefonní podpory můžete získat pomoc u společnosti HP za poplatek. Informace o možnostech podpory získáte od vašeho prodejce HP nebo na telefonním čísle podpory pro vaši zemi/oblast.

Chcete-li využít telefonické podpory HP, zavolejte na příslušné telefonní číslo pro vaši zemi/oblast. Za telefonáty se účtují běžné telefonní poplatky.

**Severní Amerika:** 1-800-HP-INVENT (1-800-474-6836). Telefonická podpora v USA je k dispozici v angličtině a ve španělštině 24 hodin denně, 7 dní v týdnu (provozní doba podpory se může změnit). Tato služba je v průběhu záruční doby bezplatná. Po skončení záruky může být za využití této služby účtován poplatek.

Západní Evropa: Zákazníci v Rakousku, Belgii, Dánsku, Španělsku, Francii, Německu, Irsku, Itálii, Nizozemí, Norsku, Portugalsku, Finsku, Švédsku, Švýcarsku a ve Velké Británii naleznou telefonní čísla telefonické podpory pro jednotlivé země/ oblasti na adrese www.hp.com/support.

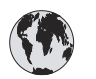

# www.hp.com/support

| 61 56 45 43                                                                    | الجز ائر                                          |  |
|--------------------------------------------------------------------------------|---------------------------------------------------|--|
| Argentina<br>Argentina                                                         | (54) 11-4778-8380<br>0-810-555-5520               |  |
| Australia                                                                      | 13 10 47                                          |  |
| 800 171                                                                        | البحرين                                           |  |
| Brasil (dentro da<br>grande São Paulo)<br>Brasil (fora da<br>grande São Paulo) | (11) 3747-7799<br>0800-157751                     |  |
| Canada                                                                         | (800) 474-6836                                    |  |
| Caribbean                                                                      | 1-800-711-2884                                    |  |
| Central America                                                                | 1-800-711-2884                                    |  |
| Chile                                                                          | 800-360-999                                       |  |
| 中国                                                                             | (8621) 38814518                                   |  |
| Columbia                                                                       | 01-800-011-4726                                   |  |
| Costa Rica                                                                     | 0-800-011-4114 +<br>1-800-711-2884                |  |
| Česká republika                                                                | 261 307 310                                       |  |
| Ecuador (Andinatel)                                                            | 1-800-711-2884                                    |  |
| Ecuador (Pacifitel)                                                            | 1-800-225528                                      |  |
| 2 532 5222                                                                     | مصر                                               |  |
| Greece (international)<br>Greece (in-country)<br>Greece (Cyprus)               | + 30 210 6073603<br>801 11 22 55 47<br>800 9 2649 |  |
| Guatemala                                                                      | 1-800-999-5105                                    |  |
| 香港特別行政區                                                                        | 852-2802 4098                                     |  |
| Magyarország                                                                   | 1 382 1111                                        |  |
| India                                                                          | 1 600 44 7737                                     |  |
| Indonesia                                                                      | 62 (21) 350 3408                                  |  |
| (0) 9 830 4848                                                                 | ישראל                                             |  |
| Jamaica                                                                        | 0-800-7112884                                     |  |
| 日本                                                                             | 0570-000511                                       |  |
| 日本 (携帯電話の場合)                                                                   | +81-3-3335-9800                                   |  |

| 한국                                                                 | 1588-3003                       |  |
|--------------------------------------------------------------------|---------------------------------|--|
| Malaysia                                                           | 1800-80-5405                    |  |
| México (Ciudad de México)<br>México (fuera de<br>Ciudad de México) | (55)5258-9922<br>01-800-4726684 |  |
| 22 404747                                                          | المغرب                          |  |
| New Zealand                                                        | 0800 441 147                    |  |
| Nigeria                                                            | 1 3204 999                      |  |
| Panama                                                             | 001-800-7112884                 |  |
| Perú                                                               | 0-800-10111                     |  |
| Philippines                                                        | 63 (2) 867-3551                 |  |
| Polska                                                             | 22 5666 000                     |  |
| Puerto Rico                                                        | 1-877-232-0589                  |  |
| Republica Dominicana                                               | 1-800-7112884                   |  |
| România                                                            | (21) 315 4442                   |  |
| Russia (Moscow)<br>Russia (St. Petersburg)                         | 095 7973520<br>812 3467997      |  |
| 800 897 1444                                                       | السعودية                        |  |
| Singapore                                                          | 65 6272 5300                    |  |
| Slovakia                                                           | 2 50222444                      |  |
| South Africa (Intl.)                                               | + 27 11 2589301                 |  |
| South Africa (RSA)                                                 | 086 0001030                     |  |
| Rest Of West Africa                                                | + 351 213 17 63 80              |  |
| 臺灣                                                                 | (02) 8722-8000                  |  |
| Thailand                                                           | 66 (2) 353 9000                 |  |
| 71 89 12 22                                                        | تونس                            |  |
| Trinidad & Tobago                                                  | 1-800-7112884                   |  |
| Türkiye                                                            | (212) 444 7171                  |  |
| Ukraine                                                            | (380 44) 4903520                |  |
| 800 4520                                                           | الإمارات العربية المتحدة        |  |
| United States                                                      | (800) 474-6836                  |  |
| Venezuela                                                          | 01-800-4746.8368                |  |
| Việt Nam                                                           | 84 (8) 823 4530                 |  |
| For Bangladesh, Brunei,<br>Cambodia, Pakistan, and<br>Sri Lanka    | Fax to:<br>+65-6275-6707        |  |

#### Telefonování

Středisko péče o zákazníky HP kontaktujte ve chvíli, kdy máte při ruce počítač i tiskárnu. Mějte připraveny následující informace:

- číslo modelu tiskárny (je uvedeno na přední straně tiskárny),
- sériové číslo tiskárny (je uvedeno na spodní straně tiskárny),
- operační systém počítače,
- verzi ovladače tiskárny:
  - Windows PC: Chcete-li zjistit verzi ovladače tiskárny, klepněte pravým tlačítkem na ikonu paměťové karty v hlavním panelu Windows a vyberte možnost O aplikaci.
  - Macintosh: Verzi ovladače tiskárny naleznete v dialogovém okně Tisk.
- zprávy zobrazené na displeji tiskárny nebo na monitoru počítače,
- odpovědi na následující otázky:
  - Nastala již někdy dříve situace, kvůli které voláte? Můžete tuto situaci znovu navodit?
  - Nainstalovali jste v době, kdy situace nastala, na počítač nový hardware nebo software?

Kapitola 8

# 9 Technické údaje

Tato část uvádí seznam minimálních požadavků na systém k nainstalování softwaru tiskárny a poskytuje vybrané technické údaje tiskárny.

Úplný seznam technických údajů tiskárny a požadavků na systém naleznete v nápovědě tiskárny HP Photosmart. Pokyny pro zobrazení nápovědy na displeji tiskárny naleznete v části Úvod.

## Požadavky na systém

| Součást              | Minimální požadavky<br>pro systém Windows                                                    | Minimální požadavky<br>pro systém Macintosh |
|----------------------|----------------------------------------------------------------------------------------------|---------------------------------------------|
| Operační systém      | Microsoft <sup>®</sup> Windows 98,<br>2000 Professional, ME,<br>XP Home a XP<br>Professional | Mac <sup>®</sup> OS X 10.1 až 10.3          |
| Procesor             | Intel <sup>®</sup> Pentium <sup>®</sup> II (nebo<br>ekvivalentní) nebo vyšší                 | G3 nebo vyšší                               |
| Paměť RAM            | doporučeno 128 MB                                                                            | Mac OS 10.1 až 10.3: 128<br>MB              |
| Volné místo na disku | 500 MB                                                                                       | 500 MB                                      |
| Zobrazovací adaptér  | 800 x 600, 16 bitů nebo<br>více                                                              | 800 x 600, 16 bitů nebo<br>více             |
| Jednotka CD-ROM      | Rychlost 4x                                                                                  | Rychlost 4x                                 |
| Připojení            | <b>USB</b> : Microsoft Windows<br>98, 2000 Professional,<br>ME, XP Home a XP<br>Professional | <b>USB</b> : Mac OS X 10.1 až<br>10.3       |
| Prohlížeč            | Microsoft Internet<br>Explorer 5.5 nebo novější                                              | _                                           |

## Technické údaje tiskárny

| Kategorie                     | Technické údaje                                                                                          |
|-------------------------------|----------------------------------------------------------------------------------------------------|
| Připojení                     | USB: Microsoft Windows 98, 2000 Professional,<br>ME, XP Home a XP Professional; Mac OS X 10.1<br>až 10.3 |
| Formáty obrazových<br>souborů | JPEG základní                                                                                            |

#### Kapitola 9

| (pokračování)            |                                                                                                 |
|--------------------------|-------------------------------------------------------------------------------------------------|
| Kategorie                | Technické údaje                                                                                 |
|                          | TIFF 24bitový RGB nekomprimovaný prokládaný                                                     |
|                          | TIFF 24bitový YCbCr nekomprimovaný prokládaný                                                   |
|                          | TIFF 24bitový RGB se zhuštěnými bity prokládaný                                                 |
|                          | TIFF 8bitový v odstínech šedé nekomprimovaný<br>nebo se zhuštěnými bity                         |
|                          | TIFF 8bitový s barevnou paletou nekomprimovaný<br>nebo se zhuštěnými bity                       |
|                          | TIFF 1bitový nekomprimovaný, se zhuštěnými bity<br>nebo v kódování 1D Huffman                   |
| Formáty médií            | Fotografický papír, 10 x 15 cm (4 x 6 palců)                                                    |
|                          | Fotografický papír s okrajem, 10 x 15 cm s chlopní<br>1,25 cm (4 x 6 palců s chlopní 0,5 palce) |
|                          | Rejstříkové karty, 10 x 15 cm (4 x 6 palců)                                                     |
|                          | Karty Hagaki, 100 x 148 mm (3,9 x 5,8 palce)                                                    |
|                          | Karty A6, 105 x 148 mm (4,1 x 5,8 palce)                                                        |
|                          | Karty velikosti L, 90 x 127 mm (3,5 x 5 palců)                                                  |
|                          | Karty velikosti L s okrajem, 90 x 127 mm s okrajem 12,5 mm (3,5 x 5 palců s okrajem 0,5 palce)  |
| Specifikace médií        | Doporučená maximální délka: 356 mm (14 palců)                                                   |
|                          | Doporučená maximální tloušťka: 292 µm (11,5 tisícin palce)                                      |
| Standardní formáty médií | Fotografický papír                                                                              |
|                          | 76 x 76 mm až 216 x 356 mm (3 x 3 palce až<br>8,5 x 14 palců)                                   |
|                          | Obyčejný papír                                                                                  |
|                          | Letter, 216 x 280 mm (8,5 x 11 palců)                                                           |
|                          | Legal, 216 x 356 mm (8,5 x 14 palců)                                                            |
|                          | Executive, 190 x 254 mm (7,5 x 10 palců)                                                        |
|                          | A4, 210 x 297 mm (8,27 x 11,7 palce)                                                            |
|                          | A5, 148 x 210 mm (5,8 x 8,3 palce)                                                              |
|                          | B5, 176 x 250 mm (6,9 x 9,8 palce)                                                              |
|                          | Karty                                                                                           |
|                          | Hagaki, 100 x 148 mm (3,94 x 5,83 palce)                                                        |
|                          | velikost L, 90 x 127 mm (3,5 x 5 palců)                                                         |
|                          | velikost L s chlopní, 90 x 127 mm s chlopní 12,5<br>mm (3,5 x 5 palců s chlopní 0,5 palce)      |

| (pokračování)                                        |                                                                                                 |  |
|------------------------------------------------------|-------------------------------------------------------------------------------------------------|--|
| Kategorie                                            | Technické údaje                                                                                 |  |
|                                                      | rejstříkové, 76 x 127 mm, 10 x 15 cm a 127 x 203<br>mm (3 x 5 palců, 4 x 6 palců a 5 x 8 palců) |  |
|                                                      | A6, 105 x 148,5 mm (4,13 x 5,85 palce)                                                          |  |
|                                                      | Obálky                                                                                          |  |
|                                                      | Č. 9, 98,4 x 225,4 mm (3,875 x 8,875 palce)                                                     |  |
|                                                      | Č. 10, 105 x 240 mm (4,125 x 9,5 palce)                                                         |  |
|                                                      | A2 Invitation, 110 x 146 mm (4,375 x 5,75 palce)                                                |  |
|                                                      | DL, 110 x 220 mm (4,33 x 8,66 palce)                                                            |  |
|                                                      | C6, 114 x 162 mm (4,5 x 6,4 palce)                                                              |  |
|                                                      | Vlastní                                                                                         |  |
|                                                      | 76 x 127 mm až 216 x 356 mm (3 x 5 palců až<br>8,5 x 14 palců)                                  |  |
|                                                      | Průhledné fólie a štítky                                                                        |  |
|                                                      | Letter, 216 x 280 mm (8,5 x 11 palců)                                                           |  |
|                                                      | A4, 210 x 297 mm (8,27 x 11,7 palce)                                                            |  |
| Typy médií                                           | Papír (běžný, pro inkoustové tiskárny, fotografický a skládaný)                                 |  |
|                                                      | Obálky                                                                                          |  |
|                                                      | Průhledné fólie                                                                                 |  |
|                                                      | Štítky                                                                                          |  |
|                                                      | Karty (rejstříkové, blahopřání, Hagaki, A6, velikosti<br>L)                                     |  |
|                                                      | Nažehlovací fólie                                                                               |  |
| Paměťové karty                                       | CompactFlash typ I a II                                                                         |  |
|                                                      | Microdrive                                                                                      |  |
|                                                      | MultiMediaCard                                                                                  |  |
|                                                      | Secure Digital                                                                                  |  |
|                                                      | SmartMedia                                                                                      |  |
|                                                      | Sony Memory Sticks                                                                              |  |
|                                                      | xD-Picture Card                                                                                 |  |
| Formáty souborů<br>podporované pro paměťové<br>karty | Tisk: Viz Formáty souborů podporované pro<br>paměťové karty                                     |  |
|                                                      | Ukládání: Všechny formáty souborů                                                               |  |
| Zásobníky papíru                                     | Vstupní zásobník                                                                                |  |
|                                                      | 76 x 127 mm až 216 x 356 mm (3 x 5 palců až<br>8,5 x 14 palců)                                  |  |

#### Kapitola 9

| (pokračování)             |                                                                                   |  |
|---------------------------|-----------------------------------------------------------------------------------|--|
| Kategorie                 | Technické údaje                                                                   |  |
|                           | Kazeta pro fotografický papír                                                     |  |
|                           | 10 x 15 cm (4 x 6 palců) a Hagaki                                                 |  |
|                           | Výstupní zásobník                                                                 |  |
|                           | Všechny podporované rozměry                                                       |  |
| Kapacita zásobníku papíru | Vstupní zásobník                                                                  |  |
|                           | 100 listů běžného papíru                                                          |  |
|                           | 15 obálek                                                                         |  |
|                           | 20–40 karet (podle tloušťky)                                                      |  |
|                           | 20 listů skládaného papíru nebo štítků                                            |  |
|                           | 25 průhledných fólií, nažehlovacích fólií nebo listů fotografického papíru        |  |
|                           | Kazeta pro fotografický papír                                                     |  |
|                           | 24 listů fotografického papíru                                                    |  |
|                           | Výstupní zásobník                                                                 |  |
|                           | 50 listů běžného papíru                                                           |  |
|                           | 20 listů fotografického papíru, skládaného papíru nebo průhledných fólií          |  |
|                           | 10 karet nebo obálek                                                              |  |
|                           | 25 listů se štítky nebo nažehlovacích fólií                                       |  |
| Spotřeba energie          | Tisk: 15 W AC                                                                     |  |
|                           | Režim nečinnosti: 6,5 W AC                                                        |  |
|                           | Vypnuto: 6,5 W AC                                                                 |  |
| Tiskové kazety            | 1 Černá tisková kazeta HP (C6656A)                                                |  |
|                           | 1 Tříbarevná tisková kazeta HP (C6657A)                                           |  |
|                           | 1 Fotografická tisková kazeta HP (C6658A)                                         |  |
| Podpora USB               | Microsoft Windows 98, 2000 Professional, ME, XP Home a XP Professional            |  |
|                           | Mac OS X 10.1 až 10.3                                                             |  |
|                           | Společnost HP doporučuje použít kabel USB o<br>délce maximálně 3 metry (10 stop). |  |

## Prohlášení o ochraně životního prostředí

Společnost Hewlett-Packard Company se zavazuje vyrábět kvalitní produkty ve smyslu ochrany životního prostředí.

#### Ochrana životního prostředí

Tato tiskárna je navržena tak, aby měla minimální dopad na životní prostředí. Další informace naleznete na webových stránkách na adrese www.hp.com/hpinfo/ globalcitizenship/environment/, kde je popsán závazek společnosti HP vůči životnímu prostředí.

#### Tvorba ozónu

Tento produkt nevytváří významné množství ozónového plynu (O<sub>3</sub>).

#### Spotřeba energie

Při použití režimu ENERGY STAR<sup>®</sup> dojde ke značnému snížení spotřeby energie, což šetří přírodní zdroje a šetří peníze bez vlivu na vysoký výkon tohoto produktu. Tento produkt se kvalifikuje do programu ENERGY STAR, což je program s dobrovolnou účastí, který byl založen za účelem podpory vývoje energeticky úsporných kancelářských výrobků.

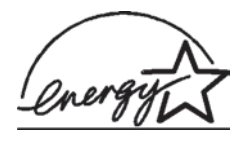

ENERGY STAR je ochranná známka U.S. EPA registrovaná v USA. Jako partner programu ENERGY STAR se společnost Hewlett-Packard rozhodla, že tento výrobek bude splňovat normy ENERGY STAR pro úsporu energie. Další informace naleznete na stránce www.energystar.gov.

#### Použití papíru

Tento produkt je vhodný pro používání recyklovaného papíru podle normy DIN 19309.

#### Plasty

Plastové části s hmotností vyšší než 24 gramů (0,88 unce) jsou označeny podle mezinárodních standardů, které zajišťují možnost rozpoznání plastů při recyklaci po skončení životnosti tiskárny.

#### Prohlášení o nezávadnosti materiálů

Prohlášení o nezávadnosti materiálů MSDS (Material Safety Data Sheets) je k dispozici na webových stránkách společnosti HP na adrese www.hp.com/go/msds. Zákazníci, kteří nemají přístup k Internetu, mohou kontaktovat středisko péče o zákazníky HP.

#### Program recyklace

Společnost HP nabízí vzrůstající počet recyklačních programů pro své produkty v mnoha zemích/oblastech a spolupracuje s některými z největších center pro recyklaci elektroniky na světě. Společnost HP šetří přírodní zdroje opětovným prodejem některých svých nejpopulárnějších produktů.

Tento produkt HP obsahuje na pájených spojích olovo, což může znamenat nutnost zvláštní manipulace po skončení životnosti produktu.

Kapitola 9

# Rejstřík

#### A

aktualizace softwaru 25

#### С

CompactFlash 13

#### D

displej, nápověda 3 dokumentace, k tiskárně 3

#### F

formát TIFF 13 formáty JPEG 13 formáty souborů, podporované 13 fotografie nevytisknou se 35 nezobrazila se čísla 32 odesílání elektronickou poštou 22 podporované formáty souborů 13 seznam 18 tisk 20 tiskové kazety, volba 10 ukládání do počítače 21 úpravy 23 volba rozvržení 19 výběr pro tisk 19 fotografie bez okrajů netisknou se 33 volba rozvržení 19 fotografie vybrané ve fotoaparátu 20

#### Н

HP Image Zone 23 HP Instant Share 22

#### I

instalace tiskové kazety 11

#### Κ

kalibrace tiskových kazet 11, 28

kazeta pro fotografický papír 4 kazety. viz tiskové kazety kazety s inkoustem. viz tiskové kazety kvalita fotografického papíru 28 řešení potíží 35

#### Μ

Memory Sticks 13 Microdrive 13 MultiMediaCard 13

#### Ν

nápověda. viz řešení potíží nápověda na displeji 3

#### 0

odesílání fotografií elektronickou poštou 22 ovládací panel 4

#### Ρ

paměťové karty podporované formáty souborů 13 podporované typy 13 tisk seznamu fotografií 18 vložení 14 vyjmutí 16 papír indikátor stavu 36 nákup a volba 7 rozměry 41 údržba 7 udržování 28 vkládání 8 zásobníky 4 řešení potíží 33 počítač aktualizace softwaru 25 požadavky na systém 41 připojení k tiskárně 21 tisk bez jeho použití 17 tisk z počítače 23 ukládání fotografií 21

požadavky na systém 41 printing tvůrčí projekty 23

#### R

regulatory notices 49 rozvržení, volba 19

#### S

Secure Digital 13 skladování fotografického papíru 28 tiskárny 29 tiskových kazet 13, 30 SmartMedia 13 software, aktualizace 25 soubory DPOF 20 Středisko péče o zákazníky 37

#### т

technické údaje 41 tisk bez použití počítače 17 seznam fotografií 18 volba rozvržení 19 z paměťových karet 20 z počítače 21, 23 tiskárna dokumentace 3 indikátory stavu 36 potíže s napájením 32 připojení k počítači 21 skladování 29 součásti 4 technické údaje 41 varování 2 čistění 27 tiskové kazety indikátor stavu 36 instalace 11 kalibrace 11, 28 místo pro skladování 4 nedostatek inkoustu 35 skladování 13, 30 volba 10 výměna 11

čištění 27 čištění kontaktů 27 tlačítka 4

#### U

ukládání fotografií do počítače 21 USB port 4 technické údaje 41

#### V

vkládání papíru 8 vložení paměťové karty 14 vyjmutí paměťové karty 16 výměna tiskových kazet 11

#### Х

xD-Picture Card 13

#### Ζ

zásobníky, papíru 4

#### Č

černobílé fotografie 10 čištění kontaktů tiskové kazety 27 tiskárny 27 tiskových kazet 27

#### Ř

řešení potíží blikající kontrolky 31 fotografie bez okrajů 33 kvalita tisku 35 nedostatek inkoustu 35 nezobrazila se čísla fotografií 32 potíže s napájením 32 potíže s papírem 33 Středisko péče o zákazníky 37 zvuky tiskárny 32

#### **Declaration of conformity**

According to ISO/IEC Guide 22 and EN 45014

| Manufacturer's name and address:                                                  |                                                |  |
|-----------------------------------------------------------------------------------|------------------------------------------------|--|
| Hewlett-Packard Company, 16399 West Bernardo Drive, San Diego, CA 92127-1899, USA |                                                |  |
| Regulatory model number:                                                          | SDGOA-0401                                     |  |
| Declares that the product:                                                        |                                                |  |
| Product name:                                                                     | Photosmart 7400 series (Q3409A)                |  |
| Model number(s):                                                                  | Photosmart 7450 (Q3409A)                       |  |
| Power adapters:                                                                   | HP Part # 0950-4404 (domestic)                 |  |
|                                                                                   | HP Part # 0950–4401 (international)            |  |
| Conforms to the following product specifications:                                 |                                                |  |
| Safety:                                                                           | IEC 60950: 3rd Edition: 1999                   |  |
|                                                                                   | EN 60950:2000                                  |  |
|                                                                                   | UL 60950:2000/CSA 22.2 No. 60950-00            |  |
|                                                                                   | NOM 019–SFCI-1993                              |  |
|                                                                                   | GB4943:2001                                    |  |
| EMC:                                                                              | CISPR 22: 1997 / EN 55022: 1998, Class B       |  |
|                                                                                   | CISPR 24: 1997 / EN 55024: 1998                |  |
|                                                                                   | IEC 61000-3-2: 2000 / EN 61000-3-2: 2000       |  |
|                                                                                   | IEC 61000-3-3/A1: 2001 / EN 61000-3-3/A1: 2001 |  |
|                                                                                   | CNS13438: 1998, VCCI-2                         |  |
|                                                                                   | FCC Part 15-Class B/ICES-003, Issue 2          |  |
|                                                                                   | GB9254: 1998                                   |  |

Supplementary Information:

The Product herewith complies with the requirements of the Low Voltage Directive 73/23/EEC and the EMC Directive 89/336/EEC and carries the CE marking accordingly.

European Contact for regulatory topics only: Hewlett Packard GmbH, HQ-TRE, Herrenberger Strasse 140, D-71034 Böblingen Germany. (FAX +49-7031-14-3143)